# Dell UltraSharp 43 Monitor 4K USB-C Instrukcja obsługi

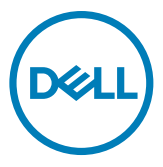

- UWAGA: UWAGA wskazuje ważną informację, która pomoże w lepszym używaniu komputera.
- OSTRZEŻENIE: OSTRZEŻENIE wskazuje potencjalna możliwość uszkodzenia urządzenia lub utraty danych, jeśli nie zostaną wykonane instrukcje.
- ▲ PRZESTROGA: PRZESTROGA wskazuje potencjalną możliwość uszkodzenia urządzenia, odniesienie obrażeń osobistych albo śmierci.

**Copyright © 2019-2020 Dell Inc. lub jej oddziałów. Wszelkie prawa zastrzeżone.** Dell, EMC i inne znaki towarowe są znakami towarowymi firmy Dell Inc. lub jej oddziałów. Inne znaki towarowe mogą być znakami towarowymi ich odpowiednich właścicieli.

2020 – 11

Rev. A02

# Spis treści

| Informacje o monitorze                           | 5    |
|--------------------------------------------------|------|
| Zawartość opakowania                             | 5    |
| Funkcje produktu                                 | 6    |
| ldentyfikacja części i elementów sterowania      | 7    |
| Specyfikacje monitora                            | 10   |
| Plug-and-Play                                    | 20   |
| Jakość monitora LCD i zasady dotyczące pikseli   | 20   |
| Konfigurowanie monitora                          | . 21 |
| Podłączanie podstawy                             | 21   |
| Podłączenie monitora                             | 24   |
| Organizacja kabli                                | 26   |
| Zdejmowanie podstawy monitora                    | 26   |
| Montaż na ścianie (opcjonalnie)                  | 27   |
| Używanie monitora                                | .28  |
| Obracanie monitora                               | 28   |
| Używanie elementów sterowania na panelu przednim | 28   |
| Używanie funkcji blokady OSD                     | 30   |
| Używanie menu ekranowego (OSD)                   | 33   |
| Rozwiązywanie problemów                          | . 51 |
| Autotest                                         | 51   |
| Wbudowane testy diagnostyczne                    | 52   |

|      | Ustawienie Priorytetyzacja USB-C po ustawieniu Ładowanie USB-C na         |
|------|---------------------------------------------------------------------------|
|      | Włączenie podczas wyłączenia zasilania                                    |
|      | Tryb PIP/PBP                                                              |
|      | Typowe problemy                                                           |
|      | Problemy specyficzne dla produktu                                         |
| Doda | tek                                                                       |
|      | Instrukcje bezpieczeństwa                                                 |
|      | Uwagi FCC (tylko USA) i inne informacje dotyczące przepisów               |
|      | Kontaktowanie się z firmą Dell                                            |
|      | Baza danych produktów UE dla etykiety efektywności energetycznej i arkusz |
|      | informacji o produkcie                                                    |
|      | Konfigurowanie monitora                                                   |
|      | Zalecenia dotyczące konserwacji                                           |

#### Zawartość opakowania

Ten monitor jest dostarczany z pokazanymi poniżej komponentami. Upewnij się, że otrzymane zostały wszystkie komponenty i skontaktuj się z firmą Dell, jeśli czegoś brakuje.

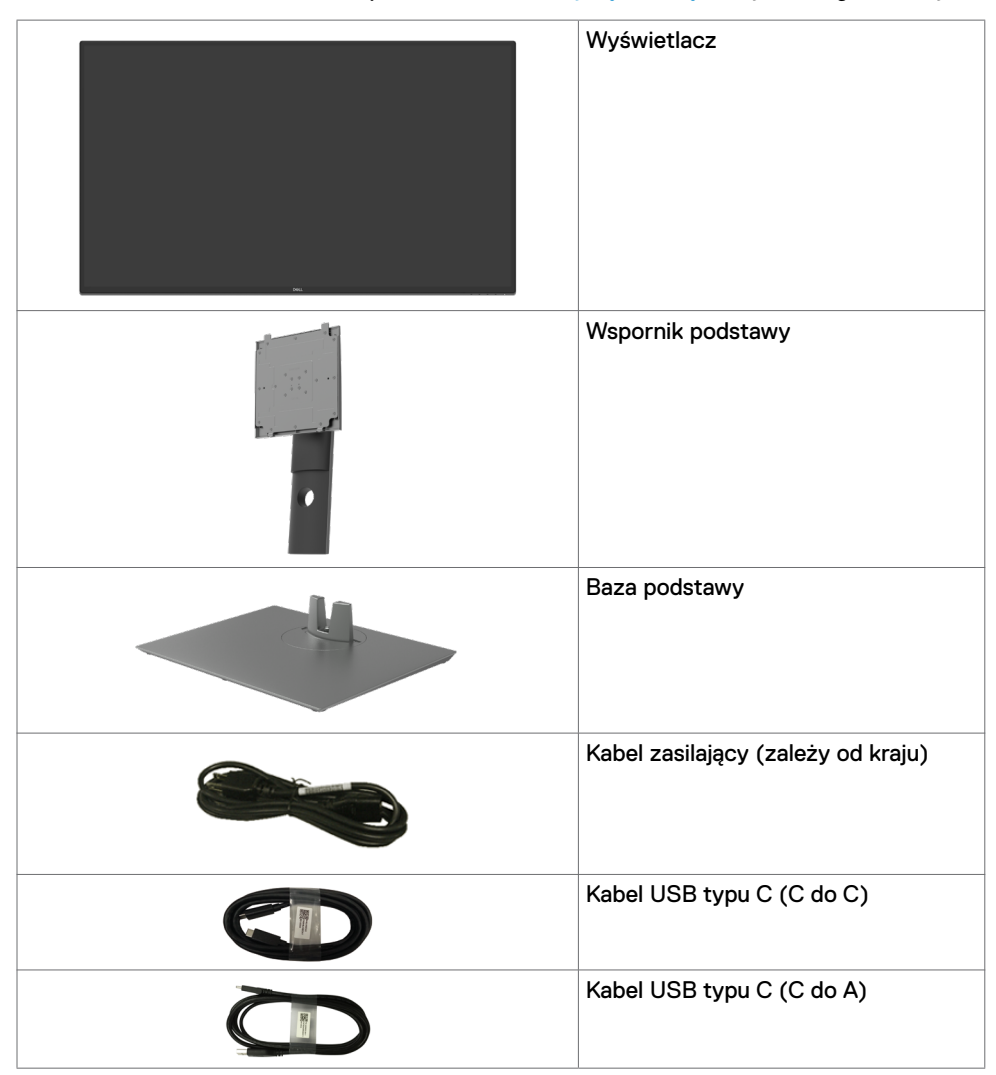

|                                                                                                    | Kabel HDMI                                                                                                    |
|----------------------------------------------------------------------------------------------------|----------------------------------------------------------------------------------------------------|
|                                                                                                    | Kabel DP                                                                                                    |
| and the second second sec | Zestaw montażowy VESA                                                                                                    |
|                                                                                                    | <ul> <li>Skrócona instrukcja ustawień</li> <li>Bezpieczeństwo, Informacje<br/>dotyczące środowisk i przepisów</li> </ul> |

## Funkcje produktu

Monitor **Dell UltraSharp U4320Q** ma aktywną matrycę, tranzystory cienkowarstwowe (TFT), wyświetlacz ciekłokrystaliczny (LCD) i podświetlenie LED. Charakterystyczne cechy tego monitora:

- Obszar aktywnego ekranu 107,975 cm (42,51 cala) (Mierzony po przekątnej), rozdzielczość 3840 x 2160 (16:9) i pełnoekranowe wspomaganie dla niższych rozdzielczości.
- Szerokie kąty widzenia z 96% kolorem sRGB.
- Nachylanie, obracanie i wysuwanie w pionie.
- Wbudowane głośniki (2x 8W) przez New Sunlink.
- Zdejmowany postument i otwory montażowe w standardzie Video Electronics Standards Association (VESA™) 100 mm i 200 mm dla zapewnienia elastycznych rozwiązań montażowych.
- Bardzo cienko ramka minimalizuje odstęp na ramkę podczas używania wielu monitorów, umożliwiając łatwiejszą konfigurację i wrażenie elegancji podczas oglądania.
- Rozszerzalne połączenia cyfrowe z HDMI i DP pomagają w ponadczasowym używaniu monitora.
- Pojedynczy port USB typu C do zasilania kompatybilnego notebooka podczas odbierania sygnału wideo.
- Funkcja plug and play o ile jest obsługiwana przez system.
- Regulacje On-Screen Display (OSD) do łatwej konfiguracji i optymalizacji ekranu.
- Blokada przycisków zasilania i OSD.
- Gniazdo blokady zabezpieczenia.
- ≤ 0,3 W w trybie gotowości.
- Optymalizacja wygody do oczu z nie migającym ekranem.

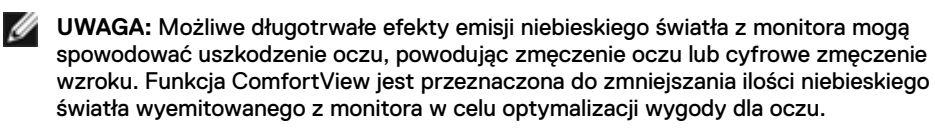

# Identyfikacja części i elementów sterowania

#### Widok z przodu

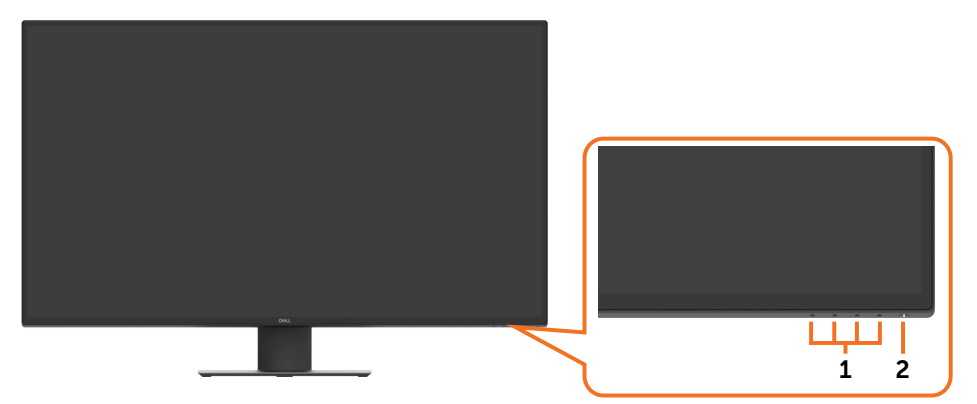

| Etykieta | Opis                                                                                |
|----------|-------------------------------------------------------------------------------------|
| 1        | Przyciski funkcji (W celu uzyskania dalszych informacji, sprawdź Używanie monitora) |
| 2        | Przycisk włączenia/wyłączenia zasilania (ze wskaźnikiem LED)                        |

#### Widok od tyłu

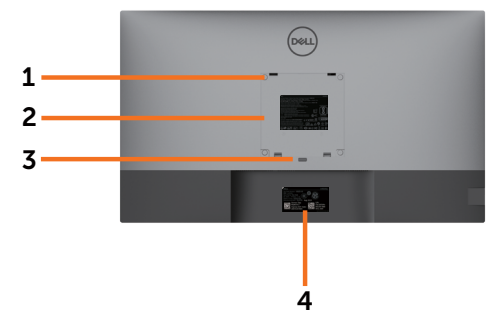

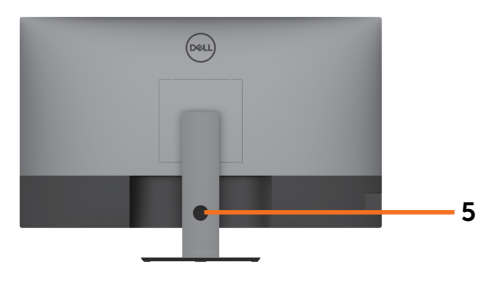

| Etykieta | Opis                                                                                      | Zastosowanie                                                                                                    |
|----------|-------------------------------------------------------------------------------------------|----------------------------------------------------------------------------------------------------|
| 1        | Otwory montażowe VESA (100<br>mm x 100 mm i 200 mm x 200<br>mm- za założoną pokrywą VESA) | Zestaw do montażu monitora na ścianie<br>zgodny ze standardem VESA (100 mm x 100<br>mm i 200 mm x 200 mm).      |
| 2        | Etykieta certyfikatów                                                                     | Wymienia certyfikaty zgodności.                                                                                 |
| 3        | Przycisk zwalniania podstawy                                                              | Zwalnianie podstawy z monitora.                                                                                 |
| 4        | Etykieta z kodem kreskowym,<br>numerem seryjnym i kodem<br>Service Tag                    | Etykietę tę należy sprawdzić, gdy<br>wymagany jest kontakt z firmą Dell w celu<br>uzyskania pomocy technicznej. |
| 5        | Otwór prowadzenia kabli                                                                   | Używany do organizacji kabli poprzez ich przełożenie przez ten otwór.                                           |

#### Widok z boku

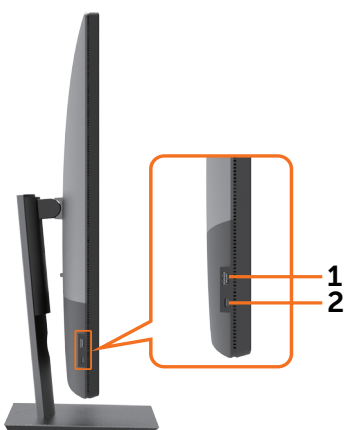

| Etykieta | Opis                                 | Zastosowanie                                |
|----------|--------------------------------------|---------------------------------------------|
| 1        | Port USB pobierania danych           | Port z ikoną baterii 즋₊() obsługuje BC 1.2. |
| 2        | Port USB typu C pobierania<br>danych | Port z ikoną 🗲 obsługuje 5 V/3 A.           |

#### Widok od spodu

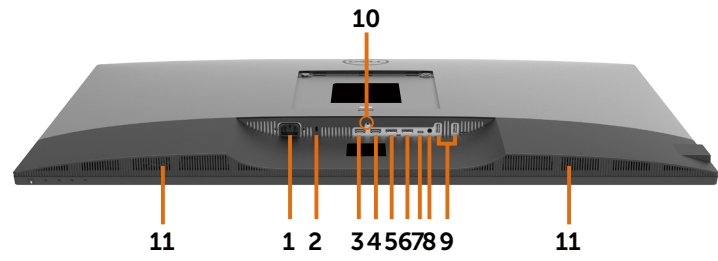

| (        | 1                                    | 1                                                                                                    |  |
|----------|--------------------------------------|----------------------------------------------------------------------------------------------------|--|
| Etykieta | Opis                                 | Zastosowanie                                                                                                    |  |
| 1        | Gniazdo zasilania prądem<br>zmiennym | Do podłączenia kabla zasilania monitora.                                                                                                    |  |
| 2        | Gniazdo blokady<br>zabezpieczenia    | Zabezpieczanie monitora linką blokady zabezpieczenia (sprzedawana oddzielnie).                                                                                                    |  |
| 3        | Gniazdo HDMI 1                       | Połączenie z komputerem kablem HDMI.                                                                                                    |  |
| 4        | Gniazdo HDMI 2                       | Połączenie z komputerem kablem HDMI.                                                                                                    |  |
| 5        | Gniazdo DP 1                         | Połączenie z komputerem kablem DP.                                                                                                    |  |
| 6        | Gniazdo DP 2                         | Połączenie z komputerem kablem DP.                                                                                                    |  |
| 7        | USB typu C/DisplayPort               | Połączenie z komputerem z wykorzystaniem kabla<br>USB typu C.<br>Port USB 3.1 typu C oferuje największą szybkość<br>przesyłania danych i alternatywny tryb z DP 1.4<br>obsługujący maksymalną rozdzielczość 3840 x<br>2160 przy 60 Hz, PD* 20 V/4,5 A, 15 V/3 A, 9 V/3 A,<br>5 V/3 A.<br>*PD: Power Delivery (Dostarczanie zasilania).<br>UWAGA: USB typu C nie jest obsługiwane w<br>wersjach Windows starszych od Windows 10. |  |
| 8        | Gniazdo liniowego wyjścia<br>audio   | Podłączanie głośników w celu odtwarzania audio<br>przez kanały audio USB typu C lub DP albo HDMI.<br>Obsługa wyłącznie 2-kanałowego audio.<br><b>UWAGA:</b> Gniazdo liniowego wyjścia audio nie<br>obsługuje słuchawek.                                                                                                    |  |
| 9        | Porty USB typu A (2)                 | Podłączanie urządzeń USB.<br>Port z ikoną • c obsługuje 5 V/0,9 A.                                                                                                    |  |
| 10       | Blokada podstawy                     | Blokada podstawy z monitorem poprzez użycie<br>śruby M3 x 6 mm (śruba nie jest dostarczana).                                                                                                    |  |
| 11       | Wbudowane głośniki                   | Do wyprowadzania dźwięku z wejścia audio.                                                                                                    |  |

# Specyfikacje monitora

|                                  | 1                                                                                                    |  |
|----------------------------------|----------------------------------------------------------------------------------------------------|--|
| Typ ekranu                       | Aktywna matryca - TFT LCD                                                                                                    |  |
| Typ panelu                       | Technologia In-plane switching                                                                                                    |  |
| Współczynnik proporcji           | 16:9                                                                                                    |  |
| Wielkość przeglądanego<br>obrazu |                                                                                                    |  |
| Przekątna                        | 1079,75 mm (42,51 cala)                                                                                                    |  |
| Aktywny obszar                   |                                                                                                    |  |
| W poziomie                       | 941,18 mm (37,05 cala)                                                                                                    |  |
| W pionie                         | 529,42 mm (20,84 cala)                                                                                                    |  |
| Obszar                           | 498279,5 mm² (772,12 cala²)                                                                                                    |  |
| Rozstaw pikseli                  | 0,2451 mm × 0,2451 mm                                                                                                    |  |
| Pikseli na cal (PPI)             | 103,23                                                                                                    |  |
| Kąt widzenia                     |                                                                                                    |  |
| W poziomie                       | 178° (typowy)                                                                                                    |  |
| W pionie                         | 178° (typowy)                                                                                                    |  |
| Jasność                          | 350 cd/m² (typowa)                                                                                                    |  |
| Współczynnik kontrastu           | 1000 do 1 (typowy)                                                                                                    |  |
| Powłoka ekranu wyświetlacza      | Twarda powłoka antyrefleksyjnej obróbki przedniego polaryzera (3H)                                                                                                    |  |
| Podświetlenie                    | LED                                                                                                    |  |
| Czas reakcji (Gray to Gray)      | 5 ms (Tryb FAST)<br>8 ms (Tryb NORMALNY)                                                                                                    |  |
| Głębia kolorów                   | 1,06 miliarda kolorów                                                                                                    |  |
| Paleta kolorów*                  | 96% sRGB                                                                                                    |  |
| Połączenia                       | <ul> <li>Widok od spodu</li> <li>2 x HDMI2.0</li> <li>2 x DP 1.4 (HDCP 2.2)</li> <li>1 x USB typu C (Tryb naprzemienny z DisplayPort 1.4, portem USB 3.1 przesyłania danych, dostarczaniem zasilania PD do 90 W)</li> <li>1 x analogowe wyjście liniowe Analog 2.0 (gniazdo typu jack 3,5 mm)</li> <li>2 x USB-A, USB 3.1 generacji 1 (5 Gbps)<br/>Szybki dostęp (Widok z boku)</li> <li>1 x USB 3.1 z BC1.2 możliwość ładowania prądem 2 A (maks.)</li> <li>1 x USB typu C pobierania danych (15 W), USB3.1 generacji 1 (5 Gbps)</li> </ul> |  |

| Szerokość obrzeża (krawędź<br>monitora do aktywnego<br>obszaru) | 13,0 mm (Góra)<br>13,0 mm (Strona lewa/prawa)<br>22,0 mm (Dół)                                                                              |
|-----------------------------------------------------------------|----------------------------------------------------------------------------------------------------|
| Możliwości regulacji                                            |                                                                                                    |
| Wspornik z regulowaną<br>wysokością                             | 60 mm                                                                                                    |
| Nachylanie                                                      | -5° do 10°                                                                                                    |
| Obracanie                                                       | -20° do 20°                                                                                                    |
| Prowadzenie kabli                                               | Tak                                                                                                    |
| Zgodność z Dell Display<br>Manager (DDM)                        | Łatwa aranżacja<br>i inne kluczowe funkcje                                                                                                  |
| Zabezpieczenie                                                  | Gniazdo blokady zabezpieczenia (linka blokady jest<br>sprzedawana oddzielnie) Gniazdo blokady zabezpieczenia<br>przed kradzieżą (do panela) |

\* Wyłącznie na natywnym panelu, w trybie wstępnych ustawień niestandardowych.

#### Specyfikacje rozdzielczości

| Zakres skanowania w poziomie                                           | 30 kHz do 140 kHz                     |
|------------------------------------------------------------------------|---------------------------------------|
| Zakres skanowania w pionie                                             | 29 Hz do 76 Hz                        |
| Maksymalna wstępnie<br>ustawiona rozdzielczość                         | 3840 x 2160 przy 60 Hz                |
| Możliwości wyświetlacza<br>wideo (Odtwarzanie HDMI,<br>DP, USB typu C) | 480p, 576p, 720p, 1080i, 1080p, 2160p |

#### Wstępnie ustawione tryby wyświetlania

| Tryb wyświetlania | Częstotliwość<br>pozioma<br>(kHz) | Częstotliwość<br>pionowa<br>(Hz) | Zegar pikseli<br>(MHz) | Polaryzacja<br>impulsów<br>synchronizacji<br>(w poziomie/w<br>pionie) |
|-------------------|-----------------------------------|----------------------------------|------------------------|-----------------------------------------------------------------------|
| 720 × 400         | 31,5                              | 70,0                             | 28,3                   | -/+                                                                   |
| VESA, 640 × 480   | 31,5                              | 60,0                             | 25,2                   | -/-                                                                   |
| VESA, 640 × 480   | 37,5                              | 75,0                             | 31,5                   | -/-                                                                   |
| VESA, 800 × 600   | 37,9                              | 60,3                             | 40,0                   | +/+                                                                   |
| VESA, 800 × 600   | 46,9                              | 75,0                             | 49,5                   | +/+                                                                   |
| VESA, 1024 × 768  | 48,4                              | 60,0                             | 65,0                   | -/-                                                                   |
| VESA, 1024 × 768  | 60,0                              | 75,0                             | 78,8                   | +/+                                                                   |
| VESA, 1152 x 864  | 67,5                              | 75,0                             | 108,0                  | +/+                                                                   |
| VESA, 1280 × 800  | 49,7                              | 60,0                             | 83,5                   | +/+                                                                   |
| VESA, 1280 x 1024 | 64,0                              | 60,0                             | 108,0                  | +/+                                                                   |
| VESA, 1280 x 1024 | 80,0                              | 75,0                             | 135,0                  | +/+                                                                   |
| VESA, 1600 × 1200 | 75,0                              | 60,0                             | 162,0                  | +/+                                                                   |
| VESA, 1680 × 1050 | 65,29                             | 60,0                             | 146,25                 | -/+                                                                   |
| VESA, 1920 × 1080 | 67,5                              | 60,0                             | 148,5                  | +/+                                                                   |
| VESA, 1920 × 1200 | 74,04                             | 60,0                             | 154                    | +/-                                                                   |
| VESA, 2048 × 1080 | 26,37                             | 24,0                             | 58,23                  | +/-                                                                   |
| VESA, 2048 × 1152 | 70,99                             | 60,0                             | 156,75                 | +/-                                                                   |
| VESA, 2048 × 1280 | 78,92                             | 60,0                             | 174,25                 | +/-                                                                   |
| CVR, 2560 x 1440  | 88,8                              | 60,0                             | 241,5                  | +/-                                                                   |
| VESA, 3840 × 2160 | 54                                | 24,0                             | 297                    | +/-                                                                   |
| VESA, 3840 × 2160 | 56,25                             | 25,0                             | 297                    | +/-                                                                   |
| VESA, 3840 × 2160 | 67,5                              | 30,0                             | 297                    | +/-                                                                   |
| VESA, 3840 × 2160 | 112,5                             | 50,0                             | 594                    | +/-                                                                   |
| VESA, 3840 × 2160 | 135                               | 60,0                             | 594                    | +/-                                                                   |
| VESA, 3840 × 2160 | 133,31                            | 60,0                             | 533                    | +/-                                                                   |

#### Specyfikacje elektryczne

| Sygnały wejścia wideo                   | <ul> <li>Cyfrowy sygnał wideo dla każdej linii różnicowej<br/>Na linię różnicową przy impedancji 100 om</li> </ul> |
|-----------------------------------------|----------------------------------------------------------------------------------------------------|
|                                         | <ul> <li>Obsługa wejścia sygnału HDMI/DP/USB typu C</li> </ul>                                                     |
| Napięcie wejścia/częstotliwość/<br>prąd | Prąd zmienny 100-240 V / 50 lub 60 Hz ± 3 Hz / 3,3 A<br>(maksymalny)                                               |
| Prąd rozruchowy                         | 120 V: 30 A (Maks.)                                                                                                |
|                                         | 240 V: 60 A (Maks.)                                                                                                |
| Zużycie energii                         | 0,2 W (Tryb wyłączenia) <sup>1</sup>                                                                               |
|                                         | 0,3 W (Tryb gotowości) <sup>1</sup>                                                                                |
|                                         | 64,3 W (Tryb włączenia) <sup>1</sup>                                                                               |
|                                         | 260 W (max) <sup>2</sup>                                                                                           |
|                                         | 50,44 W (P <sub>on</sub> ) <sup>3</sup>                                                                            |
|                                         | 157,89 kWh (TEC) <sup>3</sup>                                                                                      |

<sup>1</sup> Zgodnie z definicją w UE 2019/2021 i UE 2019/2013.

- <sup>2</sup> Ustawienia maksymalnej jasności i kontrastu z maksymalną mocą ładowania we wszystkich portach USB.
- <sup>3</sup> P<sub>on</sub>: Zużycie energii w trybie włączenia zgodnie z Energy Star 8.0.
  - TEC: Całkowite zużycie energii w kWh zgodnie z Energy Star 8.0.

Ten dokument służy wyłącznie do informacji i odzwierciedla osiągi laboratoryjne. Osiągi posiadanego produktu zależą od zamówionego oprogramowania, komponentów i urządzeń peryferyjnych, a aktualizowanie takich informacji nie jest obowiązkowe. Z tego powodu, klient nie może polegać na tych informacjach podczas podejmowania decyzji o tolerancjach elektrycznych, itp. Nie zapewnia się wyrażonych lub dorozumianych gwarancji w odniesieniu do dokładności lub kompletności.

**WWAGA:** Ten monitor ma certyfikat ENERGY STAR.

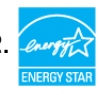

Ten produkt jest zgodny z wymaganiami standardu ENERGY STAR przy fabrycznych ustawieniach domyślnych, które można przywrócić przez funkcję "Zerowanie do ustawień fabrycznych" w menu OSD. Zmiana fabrycznych ustawień domyślnych lub włączenie innych funkcji, może zwiększyć zużycie energii, powyżej limitu określonego przez standard ENERGY

STAR.

#### Specyfikacje głośnika

| Moc znamionowa głośnika           | 2 × 8 W         |
|-----------------------------------|-----------------|
| Charakterystyka częstotliwościowa | 100 Hz - 20 kHz |
| Impedancja                        | 6 om            |

#### Charakterystyka fizyczna

| Typ złącza                            | <ul> <li>Złącze HDMI</li> <li>Złącze DP</li> <li>Złącze USB typu C</li> <li>Liniowe wyjście audio</li> <li>Złącze portu USB 3.1 pobierania danych x 3 (Port z<br/>ikoną baterii - c i obsługuje BC 1.2.)</li> <li>Złącze USB typu C pobierania danych x 1 (Port z<br/>ikoną - obsługuje 5 V/3 A)</li> </ul> |
|---------------------------------------|----------------------------------------------------------------------------------------------------|
| Typ kabla sygnałowego                 | Kabel HDMI 1,8 m<br>Kabel DP do DP 1,8 m<br>Kabel USB typu C (C do C) 1,0 m<br>Kabel USB typu C (C do A) 1,8 m                                                                                                    |
| Wymiary (z podstawą)                  |                                                                                                    |
| Wysokość (po wysunięciu<br>wspornika) | 655,2 mm (25,80 cala)                                                                                                    |
| Wysokość (po wsunięciu<br>wspornika)  | 595,2 mm (23,43 cala)                                                                                                    |
| Szerokość                             | 967,2 mm (38,08 cala)                                                                                                    |
| Głębokość                             | 249,0 mm (9,80 cala)                                                                                                    |
| Wymiary (bez podstawy)                |                                                                                                    |
| Wysokość                              | 564,4 mm (22,22 cala)                                                                                                    |
| Szerokość                             | 967,2 mm (38,08 cala)                                                                                                    |
| Głębokość                             | 59,0 mm (2,30 cala)                                                                                                    |
| Wymiary podstawy                      |                                                                                                    |
| Wysokość (po wysunięciu<br>wspornika) | 499,5 mm (19,67 cala)                                                                                                    |
| Wysokość (po wsunięciu<br>wspornika)  | 439,5 mm (17,30 cala)                                                                                                    |
| Szerokość                             | 320,0 mm (12,60 cala)                                                                                                    |
| Głębokość                             | 249,0 mm (9,80 cala)                                                                                                    |
| Waga                                  |                                                                                                    |

| Waga z opakowaniem                                                                                              | 25,6 kg (56,44 funta) |
|----------------------------------------------------------------------------------------------------|-----------------------|
| Waga z zespołem podstawy i<br>kablami                                                                           | 17,6 kg (38,80 funta) |
| Waga bez zespołu podstawy<br>(Przy montażu na ścianie lub<br>podczas montażu w standardzie<br>VESA - bez kabli) | 13,2 kg (29,10 funta) |
| Waga zespołu podstawy                                                                                           | 4,0 kg (8,82 funta)   |
|                                                                                                    |                       |

#### Charakterystyki środowiskowe

Zgodność ze standardami Monitor a certyfikatem ENERGY STAR. • W wymagających tego miejscach, zarejestrowany w EPEAT. Rejestracja EPEAT zależy od kraiu. Sprawdź www.epeat.net w celu uzyskania informacji o stanie rejestracji według kraju. Zgodność z RoHS Monitor bez BFR/PCW (poza zewnętrznymi kablami) Spełnia wymagania dotyczące upływu prądu NFPA 99 Szkło bez zawartości arszeniku i bez zawartości rtęci, wyłącznie dla panela Temperatura 0 °C do 40 °C (32 °F do 104 °F) Działanie -20 °C do 60 °C (-4 °F do 140 °F) Wyłączenie Wilgotność Działanie 10% do 90% (bez kondensacji) Wyłaczenie 5% do 90% (bez kondensacji) Wysokość nad poziomem morza Działanie 5000 m (16 404 stóp) (maksymalna) Wyłączenie 12 192 m (40 000 stóp) (maksymalna) 877,74 BTU/godzinę (maksymalne) Rozpraszanie ciepła 219,40 BTU/godzine (Tryb właczenia)

#### Przypisanie pinów

#### Gniazdo HDMI

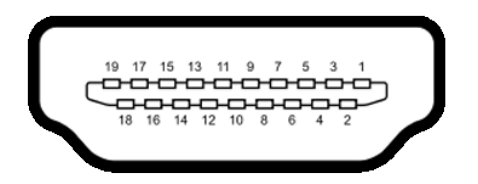

| Numer pinu | 19-pinowa strona podłączonego kabla<br>sygnałowego |
|------------|----------------------------------------------------|
| 1          | TMDS DANE 2+                                       |
| 2          | TMDS DANE 2 EKRAN                                  |
| 3          | TMDS DANE 2-                                       |
| 4          | TMDS DANE 1+                                       |
| 5          | TMDS DANE 1 EKRAN                                  |
| 6          | TMDS DANE 1-                                       |
| 7          | TMDS DANE 0+                                       |
| 8          | TMDS DANE 0 EKRAN                                  |
| 9          | TMDS DANE 0-                                       |
| 10         | TMDS ZEGAR+                                        |
| 11         | TMDS ZEGAR EKRAN                                   |
| 12         | TMDS ZEGAR-                                        |
| 13         | CEC                                                |
| 14         | Zarezerwowany (N.C. w urządzeniu)                  |
| 15         | ZEGAR DDC (SCL)                                    |
| 16         | DDC DANE (SDA)                                     |
| 17         | DDC/CEC Uziemienie                                 |
| 18         | +5 V ZASILANIE                                     |
| 19         | WYKRYWANIE BEZ WYŁĄCZANIA                          |

#### Gniazdo DP

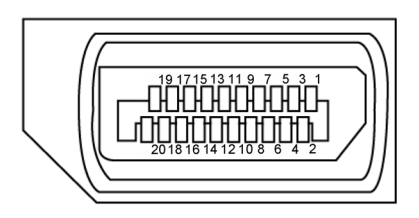

| Numer pinu | 20-pinowa strona podłączonego kabla<br>sygnałowego |
|------------|----------------------------------------------------|
| 1          | ML3(n)                                             |
| 2          | GND                                                |
| 3          | ML3(p)                                             |
| 4          | ML2(n)                                             |
| 5          | GND                                                |
| 6          | ML2(p)                                             |
| 7          | ML1(n)                                             |
| 8          | GND                                                |
| 9          | ML1(p)                                             |
| 10         | ML0(n)                                             |
| 11         | GND                                                |
| 12         | ML0(p)                                             |
| 13         | CONFIG1                                            |
| 14         | CONFIG2                                            |
| 15         | AUX CH (p)                                         |
| 16         | GND                                                |
| 17         | AUX CH (n)                                         |
| 18         | Wykrywanie bez wyłączania                          |
| 19         | Powrót                                             |
| 20         | DP_PWR                                             |

#### Port USB typu C

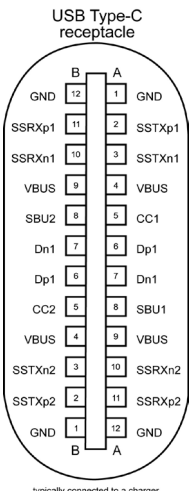

typically connected to a charger through a Type-C cable

| Pin | Sygnał | Pin | Sygnał |
|-----|--------|-----|--------|
| A1  | GND    | B12 | GND    |
| A2  | SSTXp1 | B11 | SSRXp1 |
| A3  | SSTXn1 | B10 | SSRXn1 |
| A4  | VBUS   | В9  | VBUS   |
| A5  | CC1    | B8  | SBU2   |
| A6  | Dp1    | B7  | Dn1    |
| A7  | Dn1    | B6  | Dp1    |
| A8  | SBU1   | B5  | CC2    |
| A9  | VBUS   | B4  | VBUS   |
| A10 | SSRXn2 | B3  | SSTXn2 |
| A11 | SSRXp2 | B2  | SSTXp2 |
| A12 | GND    | B1  | GND    |

#### Uniwersalna magistrala szeregowa (USB)

W tej części znajdują się informacje o portach USB dostępnych w posiadanym monitorze.

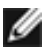

UWAGA: Do 2 A na port USB pobierania danych (port z ikoną baterii urządzeniami zgodnymi z BC 1.2; Do 3 A na port USB typu C pobierania danych (port z ) z urządzeniami zgodnymi z 5 V/3 A. ikona

Posiadany komputer ma nastepujace porty USB:

4 pobierania danych - 2 z lewej strony, 2 na dole.

Gniazdo ładowania zasilania - gniazda z ikona ładowanie, jeśli urządzenie jest zgodne z BC 1.2. Port USB typu C pobierania danych z ikoną z obsługuje szybkie ładowanie prądem, jeśli urządzenie jest zgodne z 5V/3A.

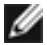

WAGA: Porty USB monitora działają wyłącznie wtedy, gdy monitor jest właczony lub w trybie gotowości. W trybie gotowości, jeśli jest podłaczony kabel USB (typ C do typu C), porty USB mogą działać normalnie. W przeciwnym razie, należy wykonać ustawienia OSD USB, jeśli ustawienie to "On During Standby (Włączenie w trybie gotowości)", to USB działa normalnie, w przeciwnym razie USB jest wyłaczone. Po wyłączeniu monitora, a następnie po jego włączeniu, podłączone urządzenia peryferyjne mogą wznowić normalne działanie po kilku sekundach.

| Szybkość transferu          | Szybkość<br>przesyłania danych | Maksymalne zużycie energii<br>(każdy port) |
|-----------------------------|--------------------------------|--------------------------------------------|
| SuperSpeed                  | 5 Gbps                         | 4,5 W                                      |
| Hi-Speed (Wysoka szybkość)  | 480 Gbps                       | 2,5 W                                      |
| Full speed (Pełna szybkość) | 12 Gbps                        | 2,5 W                                      |

#### Port USB pobierania danych

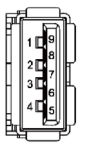

| Numer pinu | Sygnał     | Numer pinu | Sygnał     |
|------------|------------|------------|------------|
| 1          | VBUS       | 6          | StdA_SSRX+ |
| 2          | D-         | 7          | GND_DRAIN  |
| 3          | D+         | 8          | StdA_SSTX- |
| 4          | GND        | 9          | StdA_SSTX+ |
| 5          | StdA_SSRX- | Korpus     | Ekran      |

# Plug-and-Play

Monitor można zainstalować w systemie zgodnym z Plug-and-Play. Monitor automatycznie systemowi komputera dane rozszerzonej identyfikacji wyświetlacza (EDID) z wykorzystaniem protokołów kanału danych wyświetlania (DDC), dzięki czemu komputer może się sam konfigurować i optymalizować ustawienia monitora. Instalacje większości monitorów są automatyczne; jeśli to wymagane można wybrać inne ustawienia. W celu uzyskania dalszych informacji o zmianie ustawień monitora, sprawdź Używanie monitora.

# Jakość monitora LCD i zasady dotyczące pikseli

Podczas produkcji monitora LCD nierzadko dochodzi do pozostawania w niezmiennym stanie jednego lub kilku pikseli, które są trudne do zobaczenia i nie wpływają na jakość lub stabilność obrazu. W celu uzyskania dalszych informacji na temat jakości i zasad dotyczących pikseli monitora, sprawdź stronę pomocy technicznej Dell, pod adresem: www.dell.com/support/monitors.

#### Podłączanie podstawy

**UWAGA:** Po dostarczeniu monitora z fabryki, wspornik podstawy i baza podstawy są odłączone.

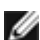

**UWAGA:** Zamieszczona poniżej procedura ma zastosowanie do domyślnej podstawy. Po zakupieniu innej podstawy w celu jego montażu, należy sprawdzić dokumentację dostarczoną z podstawą.

OSTRZEŻENIE: Umieść monitor na płaskiej, czystej i miękkiej powierzchni, aby uniknąć zarysowania panela wyświetlacza.

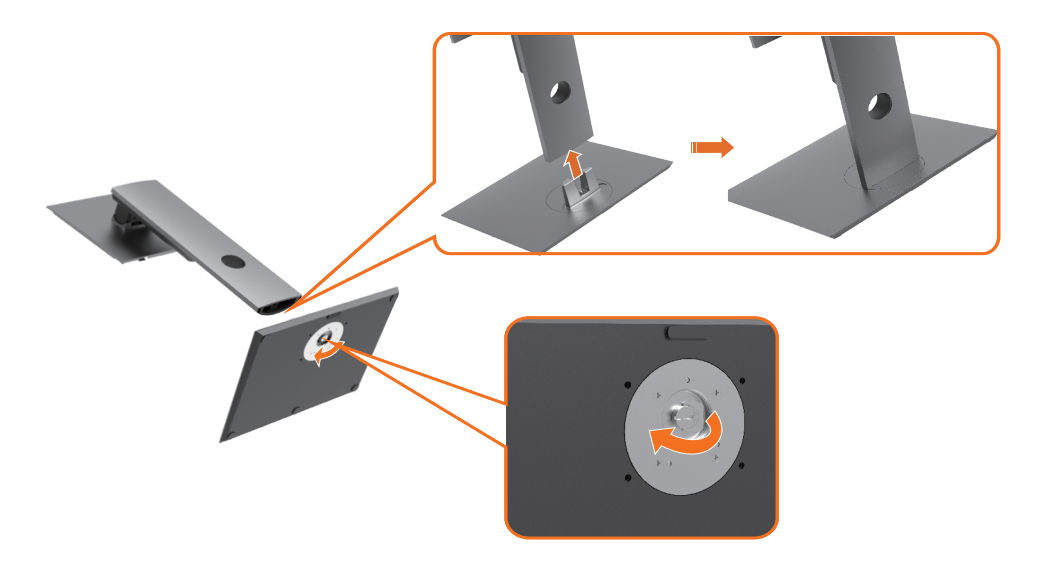

W celu podłączenia podstawy monitora:

- 1 Dopasuj wystające występy do gniazda na podstawie.
- 2 Włóż występy bazy podstawy do końca do gniazda podstawy.
- 3 Podnieś uchwyt śruby i obróć śrubę w prawo.
- 4 Po całkowitym dokręceniu śruby, złóż płasko uchwyt śruby we wnęce.

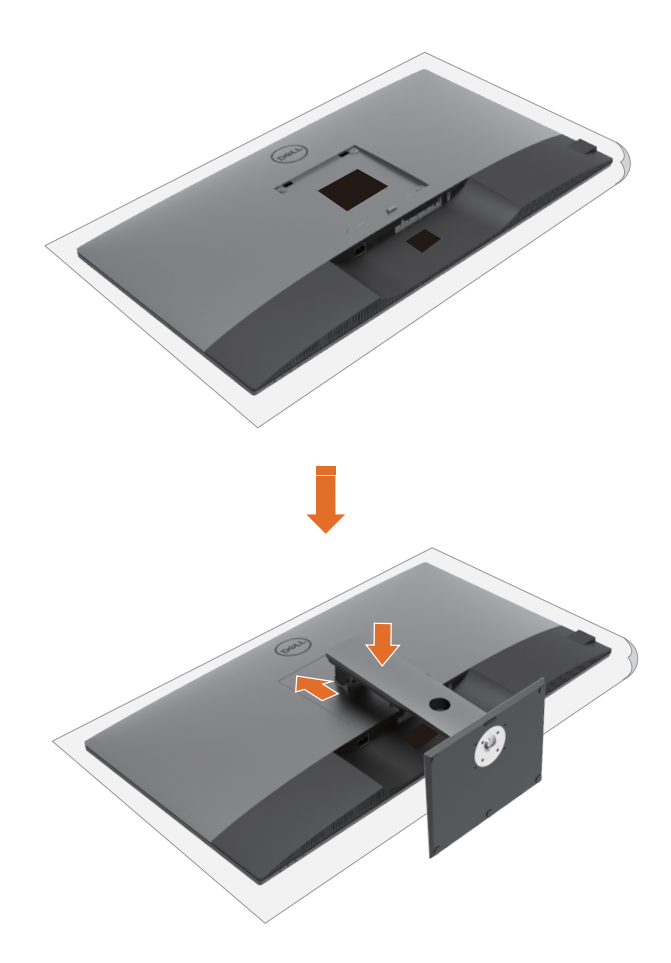

W celu podłączenia podstawy monitora:

- 1 Umieść monitor przodem w dół, Ponieś pokrywę, aby zrobić dostęp do obszaru VESA montażu podstawy.
- 2 Włóż dwa zaczepy w górnej części podstawy do rowków z tyłu monitora.
- 3 Naciśnij w dół podstawę, aż do zaskoczenia na miejsce.

#### Używanie nachylania, obracania i wysuwanie w pionie

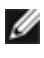

WAGA: Dotyczy to wyłącznie monitora z podstawą. Jeśli zakupiona została inna podstawa, należy sprawdzić instrukcje montażu odpowiedniej podstawy.

#### Nachylanie, obracanie i wysuwanie w pionie

Dzięki wbudowanej podstawie, można przechylać monitor do najbardziej wygodnego kąta widzenia.

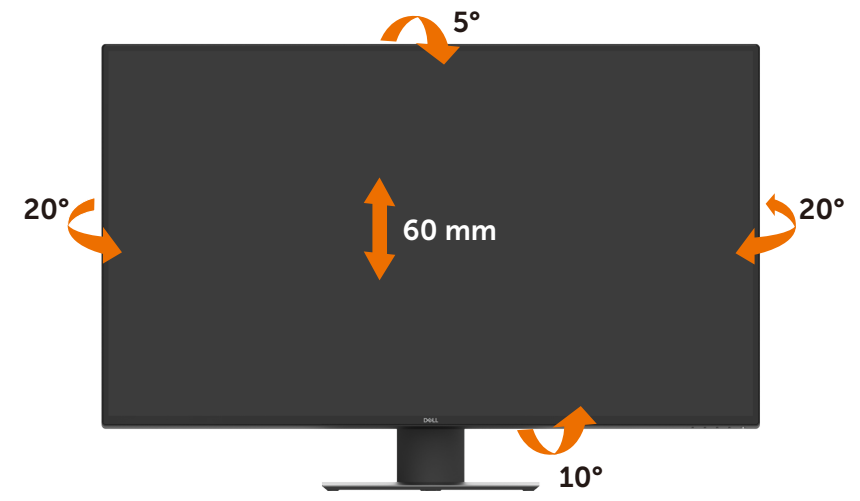

**UWAGA:** Po dostarczeniu monitora z fabryki, podstawa jest odłączona.

## Podłączenie monitora

# PRZESTROGA: Przed rozpoczęciem jakichkolwiek procedur z tej części, należy wykonać Instrukcje bezpieczeństwa.

W celu podłączenia monitora do komputera:

- 1 Wyłącz komputer.
- 2 Podłącz kabel HDMI/DP/USB typu C od monitora do komputera.
- 3 Włącz monitor.
- 4 Wybierz prawidłowe źródło wejścia w menu OSD monitora i włącz komputer.

#### Podłączanie kabla HDMI

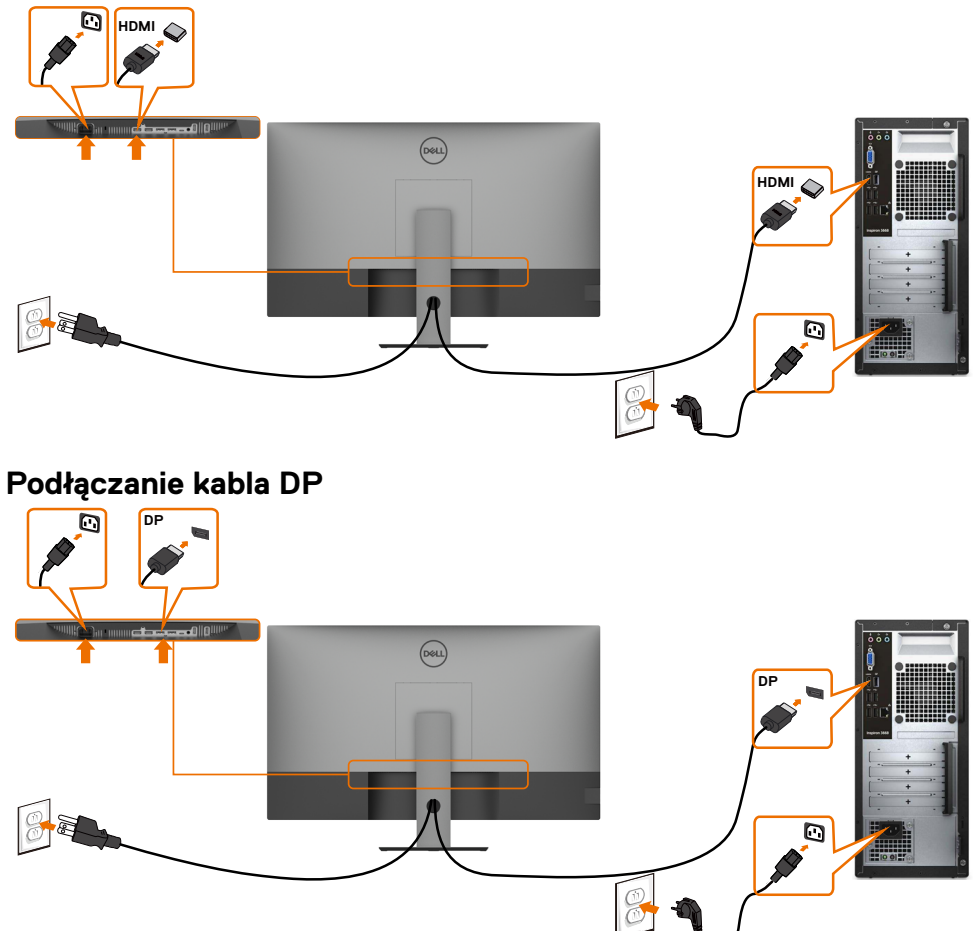

#### Podłączanie kabla USB typu C (C do A)

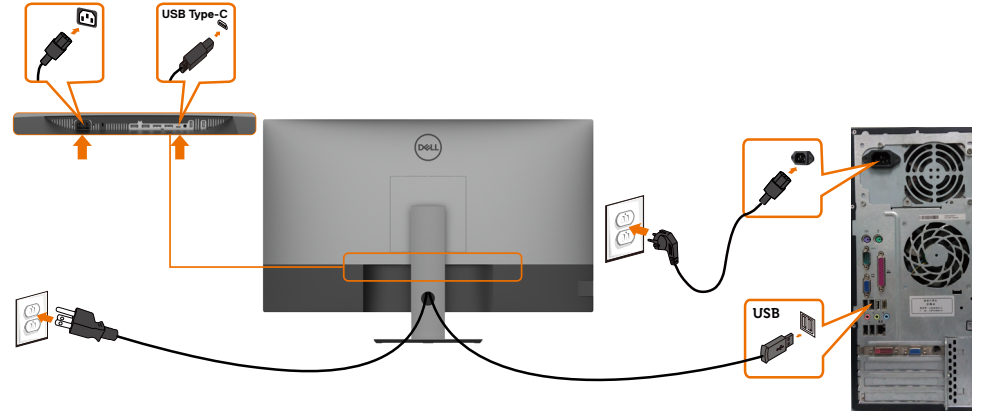

**UWAGA:** Przy tym połączeniu dostępne są tylko dane, bez wideo. Do wyświetlania wymagany jest inne połączenie wideo.

#### Podłączanie kabla USB typu C (C do C)

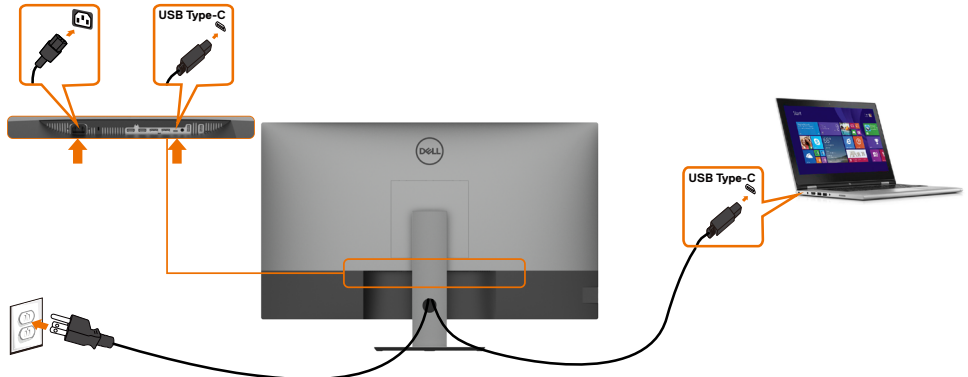

Port USB typu C (dolny) na monitorze:

- Można go używać alternatywnie, jako USB typu C lub DisplayPort 1.4.
- Obsługa USB Power Delivery (PD), z profilami do 90 W.

**UWAGA:** Niezależnie od wymagań dotyczących zasilania/rzeczywistego zużycia energii posiadanego laptopa lub pozostałego czasu działania na zasilaniu bateryjnym, monitor Dell U4320Q umożliwia zasilanie posiadanego laptopa prądem do 90 W.

| Znamionowe parametry zasilania (w laptopach, które<br>mają port USB typu C z funkcją PowerDelivery) | Maksymalny prąd<br>ładowania |  |
|----------------------------------------------------------------------------------------------------|------------------------------|--|
| 45 W                                                                                                | 45 W                         |  |
| 65 W                                                                                                | 65 W                         |  |
| 90 W                                                                                                | 90 W                         |  |
| 130 W                                                                                               | Nieobsługiwane               |  |

#### Organizacja kabli

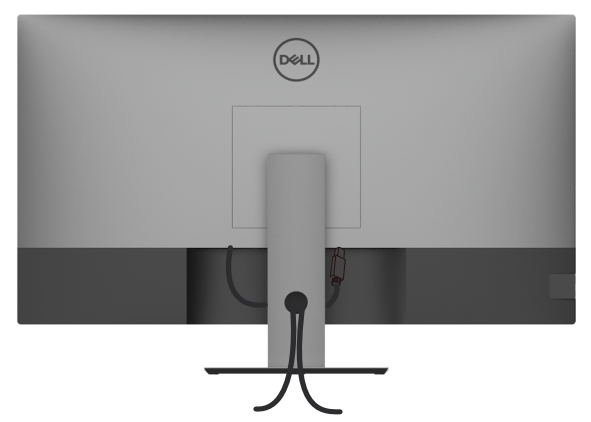

Po podłączeniu do monitora i komputera wszystkich niezbędnych kabli, (sprawdź podłączenie kabli w części Podłączenie monitora) poprowadź wszystkie kable, jak pokazano powyżej.

#### Zdejmowanie podstawy monitora

- OSTRZEŻENIE: Aby zapobiec porysowaniu ekranu LCD w czasie zdejmowania podstawy, upewnij się, że monitor został położony na czystej powierzchni.
- UWAGA: Zamieszczona poniżej procedura ma zastosowanie do domyślnej podstawy. Po zakupieniu innej podstawy w celu jego montażu, należy sprawdzić dokumentację dostarczoną z podstawą.

Aby odłączyć podstawę:

- 1 Połóż monitor na miękkiej tkaninie lub poduszce.
- 2 Naciśnij i przytrzymaj przycisk zwalniania obudowy.
- 3 Unieś podstawę i zdejmij ją z monitora.

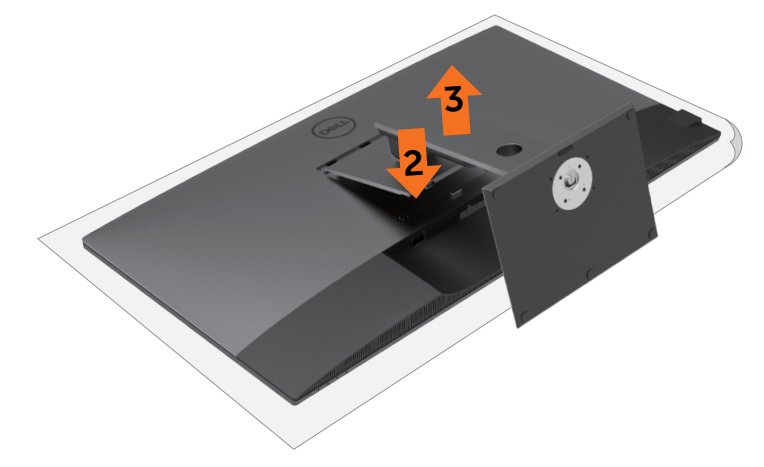

#### Montaż na ścianie (opcjonalnie)

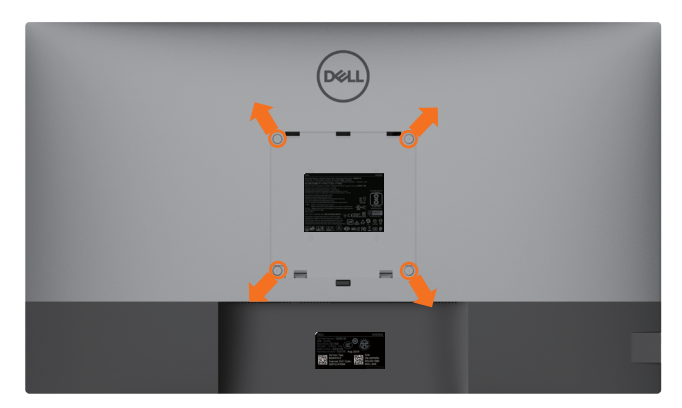

UWAGA: Do podłączenia monitora podczas montażu na ścianie należy użyć śrub M6 x Ø 12 mm (200 mm x 200 mm) lub M4 x 12 mm (100 mm x 100 mm).

Sprawdź instrukcje dostarczone z zestawem do montażu podstawy, zgodnym z VESA.

- 1 Umieść monitor na miękkiej tkaninie lub poduszce, położonej na stabilnym stole.
- 2 Zdejmij podstawę.
- 3 Wykręć cztery śruby zabezpieczające plastikową pokrywę za pomocą śrubokręta krzyżakowego.
- 4 Przymocuj wspornik montażowy z zestawu do montażu na ścianie do monitora.
- 5 Zamontuj monitor na ścianie, wykonując instrukcje dostarczone z zestawem do montażu na ścianie.

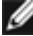

UWAGA: Stosować tylko ze wspornikami do montażu na ścianie wymienionymi na liście UL, CSA lub GS o minimalnej masie/udźwigu 52,8 kg (116,40 funta).

#### Obracanie monitora

Naciśnij przycisk **U**, aby włączyć monitor.

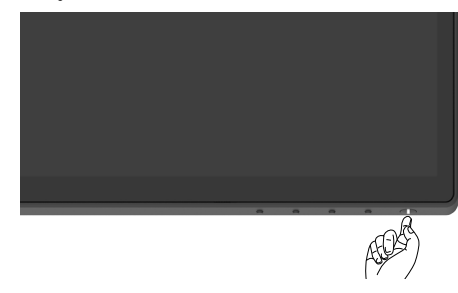

#### Używanie elementów sterowania na panelu przednim

Przycisków sterowania na dolnej krawędzi do regulacji charakterystyk wyświetlanego obrazu. Po użyciu tych przycisków do regulacji elementów sterowania, pojawi się menu OSD z wartościami numerycznymi zmienianych charakterystyk.

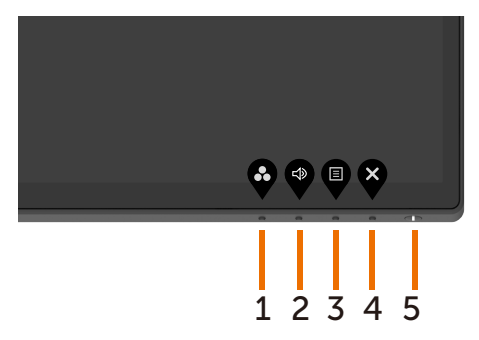

| Prz | zycisk na panelu przednim                                                        | Opis                                                                                                    |
|-----|----------------------------------------------------------------------------------|----------------------------------------------------------------------------------------------------|
| 1   | $\mathbf{\mathfrak{S}}$                                                          | Użyj ten przycisk do wyboru z listy trybów ustawień<br>wstępnych koloru.                                     |
|     | Shortcut key (Przycisk<br>skrótu):<br>Preset Modes (Tryby<br>ustawień wstępnych) |                                                                                                    |
| 2   |                                                                                  | Użyj ten przycisk do wyboru spośród wartości<br>głośności.                                                   |
|     | Shortcut key (Przycisk<br>skrótu):<br>Volume (Głośność)                          |                                                                                                    |
| 3   | E                                                                                | Użyj ten przycisk menu do uruchomienia menu<br>ekranowego (OSD) oraz do wyboru opcji w OSD.                  |
|     | Menu                                                                             | Sprawdź Uzyskiwanie dostępu do systemu menu.                                                                 |
| 4   | ×                                                                                | Użyj ten przycisk do przechodzenia z powrotem do<br>głównego menu lub do wychodzenia z głównego menu<br>OSD. |
|     | Exit (Wyjście)                                                                   |                                                                                                    |
| 5   |                                                                                  | Do włączania lub wyłączania monitora.                                                                        |
|     | U                                                                                | Stałe, białe światło oznacza, że monitor jest włączony                                                       |
|     | Przycisk zasilania<br>(ze światłem stanu zasilania)                              | i działa normalnie. Migające, białe światło oznacza, że<br>monitor znajduje się w trybie oczekiwania.        |

# Używanie funkcji blokady OSD

Zablokowanie przycisków sterowania na monitorze, uniemożliwia dostęp innym osobom do elementów sterowania. Zabezpiecza to także przed przypadkowym uaktywnieniem wielu monitorów w konfiguracji obok siebie.

| Deel    | Dell UltraSharp 43 Monitor |  |   |   |                                      |
|---------|----------------------------|--|---|---|--------------------------------------|
| Đ.      | Brightness/Contrast        |  |   |   |                                      |
| ŧ       | Input Source               |  |   |   |                                      |
| $\odot$ |                            |  | i |   | Marco Baltano                        |
| Ţ       | Display                    |  | l | * | Prever Putter                        |
|         | PIP/PBP                    |  |   |   | Power Button<br>Menu + Power Buttons |
| Δ       | Audio                      |  |   |   | Disable                              |
|         |                            |  |   |   |                                      |
| 습       | Personalize                |  |   |   |                                      |
| ш       | Others                     |  |   |   |                                      |
|         |                            |  |   |   |                                      |

 $\mathbf{\diamond} \mathbf{\diamond} \mathbf{\diamond} \mathbf{\diamond}$ 

1. Pojawi się następujący komunikat:

| Dell UltraSharp 43 Monitor                                                                           |        |
|----------------------------------------------------------------------------------------------------|--------|
| Are you sure you want to lock the Menu Buttons?<br>To unlock the Buttons, refer to the User's Guide. |        |
| Yes No                                                                                               | U4320Q |

 Wybierz 'Yes (Tak)', aby zablokować przyciski, ikony sterowania opisuje następująca tabela:

| Ор | cje                                                | Opis                                                                         |
|----|----------------------------------------------------|------------------------------------------------------------------------------|
| 1  |                                                    | Użyj tę ikonę do blokady działania menu OSD.                                 |
|    | Menu Buttons lock<br>(Blokada przycisków menu)     |                                                                              |
| 2  | <b>E</b><br>0                                      | Użyj tę ikonę do blokady przycisku zasilania przed<br>wyłączeniem zasilania. |
|    | Power Button lock<br>(Blokada przycisku zasilania) |                                                                              |

| 3  | 日<br>日・0                                                   | Użyj tę ikonę do blokady przycisku menu OSD i<br>zasilania przed wyłączeniem zasilania.      |
|----|------------------------------------------------------------|----------------------------------------------------------------------------------------------|
|    | Menu and Power Buttons                                     |                                                                                              |
|    | iock<br>(Blokada przycisków menu i<br>zasilania)           |                                                                                              |
| 4  | *                                                          | Użyj tę ikonę do uruchomienia wbudowanych diagnostyk, sprawdź Wbudowane testy diagnostyczne. |
|    | Built-in Diagnostics<br>(Wbudowane testy<br>diagnostyczne) |                                                                                              |
| 3. | Przytrzymaj 🏹 przez 4 sekundy<br>odblokowania:             | , wybierz następującą tabelę, opisującą ikony                                                |
| 0  | рсје                                                       | Opis                                                                                         |
| 1  |                                                            | Użyj tę ikonę do odblokowania działania menu OSD.                                            |
|    | Menu Buttons lock<br>(Blokada przycisków menu)             |                                                                                              |
| 2  | <del>ک</del><br>ف                                          | Użyj tę ikonę do odblokowania przycisku zasilania<br>przed wyłączeniem zasilania.            |
|    | Power Button lock                                          |                                                                                              |
|    | (Blokada przycisku zasilania)                              |                                                                                              |
| 3  | <b>E</b><br><b>1</b> +0                                    | Użyj tę ikonę do odblokowania przycisku menu OSD i<br>zasilania przed wyłączeniem zasilania. |
|    | Menu and Power Buttons<br>lock                             |                                                                                              |
|    | (Blokada przycisków menu i<br>zasilania)                   |                                                                                              |

#### Przycisk na panelu przednim

Użyj tych przycisków z przodu monitora do regulacji ustawień obrazu.

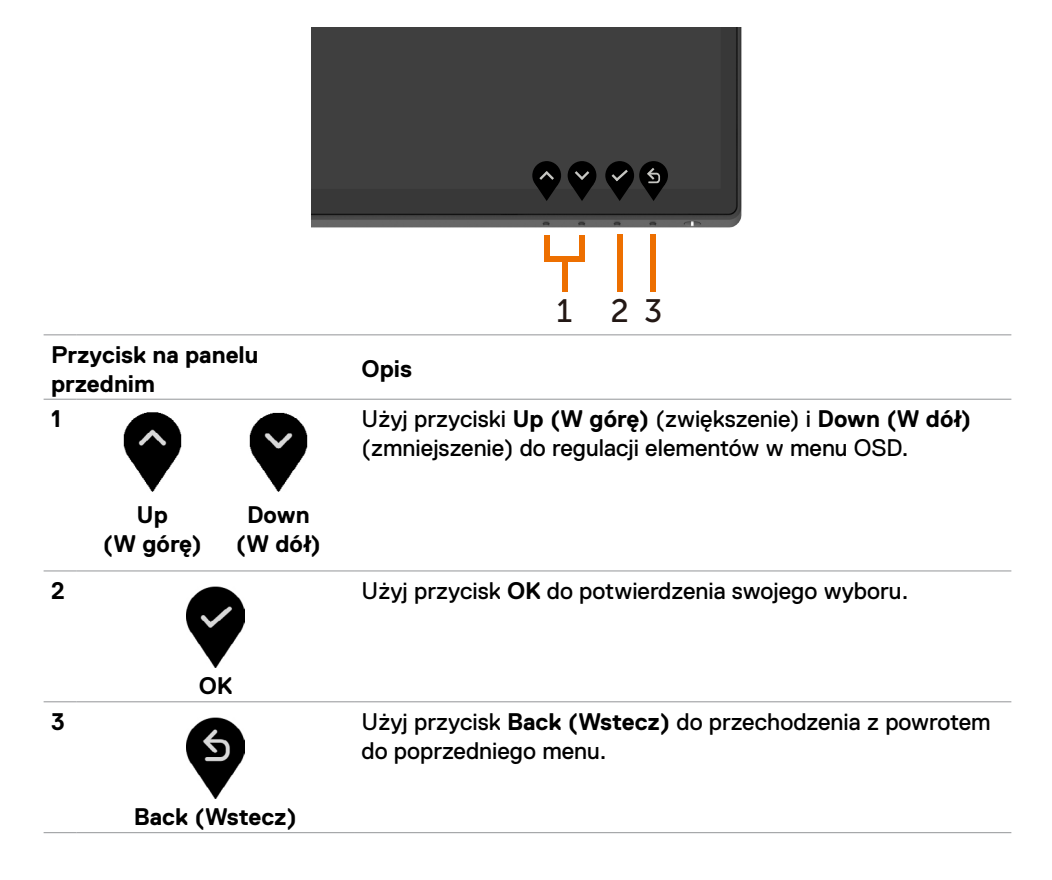

## Używanie menu ekranowego (OSD)

#### Uzyskiwanie dostępu do systemu menu

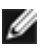

**UWAGA:** Wszelkie wykonywane zmiany z użyciem menu OSD są automatycznie zapisywane po przejściu do innego menu OSD, po wyjściu z menu OSD lub po zaczekaniu na zakończenie wyświetlania menu OSD.

1 Naciśnij przycisk 🛡, aby uruchomić menu OSD i wyświetlić menu główne.

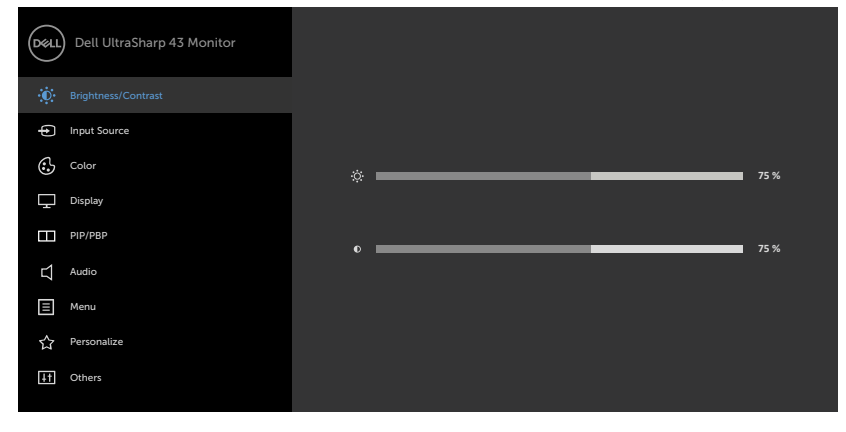

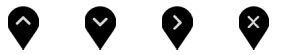

- 2 Naciśnij przyciski v i v w celu przesunięcia pomiędzy opcjami. Po przesunięciu z jednej ikony na drugą, zostanie podświetlona nazwa opcji.
- 3 Naciśnij raz przycisk 😵 lub 😪 albo 😵, aby uaktywnić podświetloną opcje.
- 4 Naciśnij przyciski 🙆 i 💙 w celu wyboru wymaganego parametru.
- 5 W celu wykonania zmiany, naciśnij V, aby przejść do paska suwaka, a następnie użyj przycisk lub V, zgodnie ze wskaźnikami w menu.
- 6 Wybierz , aby powrócić do poprzedniego menu lub zaakceptować i powrócić do poprzedniego menu.

| lkona | Menu i podmenu                   | Opis                                                                                                    |  |  |
|-------|----------------------------------|----------------------------------------------------------------------------------------------------|--|--|
| :Ö:   | Brightness/<br>Contrast          | Użyj to menu, aby uaktywnić regulację <b>Brightness/Contrast</b><br>(Jasność/Kontrast).                                                                                                    |  |  |
| •     | (Jasność/<br>Kontrast)           | Dell UltraSharp 43 Monitor   Image: Singlement Contract   Image: Singlement Contract   Image: Singlem |  |  |
|       | Brightness<br>(Jasność)          | <b>Brightness (Jasność)</b> reguluje luminancję podświetlenia (minimum 0; maksimum 100).                                                                                                    |  |  |
|       |                                  | Naciśnij przycisk 💱 w celu zwiększenia jasności.                                                                                                    |  |  |
|       |                                  | Naciśnij przycisk 🔇 w celu zmniejszenia jasności.                                                                                                    |  |  |
|       | Contrast<br>(Kontrast)           | Wyreguluj najpierw <b>Brightness (Jasność)</b> , a następnie<br>wyreguluj <b>Contrast (Kontrast)</b> tylko wtedy, gdy będzie<br>konieczna dalsza regulacja.                                                                                                    |  |  |
|       |                                  | Naciśnij przycisk 💱 w celu zwiększenia kontrastu i naciśnij                                                                                                    |  |  |
|       |                                  | przycisk 🔇, aby zmniejszyć kontrast (w zakresie 0 do 100).                                                                                                    |  |  |
|       |                                  | Kontrast reguluje różnicę pomiędzy ciemnymi i jasnymi obszarami obrazu monitora.                                                                                                    |  |  |
|       | Input Source<br>(Źródło wejścia) | Użyj menu Input Source (Źródło wejścia) do wyboru między<br>różnymi wejściami wideo, które są podłączone do monitora.                                                                                                    |  |  |

| lkona | Menu i podmenu                                                   | Opis                                                                                                    |  |  |
|-------|------------------------------------------------------------------|----------------------------------------------------------------------------------------------------|--|--|
|       | USB Type-C<br>(USB typu C)                                       | Wybierz wejście USB Type-C (USB typu C) gdy używane jes<br>złącze USB typu C.                                                                                                    |  |  |
|       |                                                                  | Użyj 🌱 w celu wyboru źródła wejścia USB typu C.                                                                                                    |  |  |
|       | DP1                                                              | Wybierz wejście <b>DP1</b> , gdy jest używane złącze DP1<br>(DisplayPort).                                                                                                    |  |  |
|       |                                                                  | Użyj 🆤 w celu wyboru źródła wejścia DP1.                                                                                                    |  |  |
|       | DP2                                                              | Wybierz wejście <b>DP2</b> , gdy jest używane złącze DP2<br>(DisplayPort).                                                                                                    |  |  |
|       |                                                                  | Użyj 🆤 w celu wyboru źródła wejścia DP2.                                                                                                    |  |  |
|       | HDMI 1                                                           | Wybierz wejście HDMI 1, gdy używane jest złącze HDMI 1.                                                                                                    |  |  |
|       | HDMI 2                                                           | Wybierz wejście HDMI 2 ody używane jest złacze HDMI 2                                                                                                    |  |  |
|       |                                                                  | Użyj 💙 w celu wyboru źródła wejścia HDMI 2.                                                                                                    |  |  |
|       | Auto Select<br>(Automatyczny<br>wybór)                           | Użyj 🖤 w celu wyboru <b>Auto Select (Automatyczny wybór)</b> ,<br>po czym monitor wyszuka dostępne źródła wejścia.                                                                                                    |  |  |
|       | Auto Select<br>for USB-C<br>(Automatyczny<br>wybór dla<br>USB-C) | <ul> <li>Umożliwia ustawienie automatycznego wyboru dla USB typ C na:</li> <li>Prompt for Multiple Inputs (Zapytaj przy wielu wejściach): zawsze pokazuje komunikat Switch to USB Type-C Video Input (Przełącz na wejście wideo USB typu C), umożliwiający użytkownikowi wybór, czy ma być wykonane przełączenie.</li> <li>Yes (Tak): Monitor zawsze przełącza na wideo USB typu C bez pytania, gdy jest podłączone USB typu C.</li> <li>No (Nie): Monitor NIE przełącza automatycznie na wideo USB typu C z innego dostępnego wejścia.</li> </ul> |  |  |
|       | Reset Input<br>Source (Tryby<br>ustawień<br>wstępnych)           | Resetowanie ustawień Input Source (Źródło wejścia) monitora<br>do domyślnych ustawień fabrycznych.                                                                                                    |  |  |
|       | Color (Kolor)                                                    | Użyj menu Color (Kolor) do regulacji trybu ustawień kolorów.                                                                                                    |  |  |

#### Ikona Menu i podmenu Opis

Preset Modes (Tryby ustawień wstępnych) Po zaznaczeniu **Preset Modes (Tryby ustawień wstępnych)**, można wybrać z listy **Standard (Standardowe), ComfortView, Color Temp. (Temp. barwowa)** lub **Custom Color (Kolory niestandardowe)**.

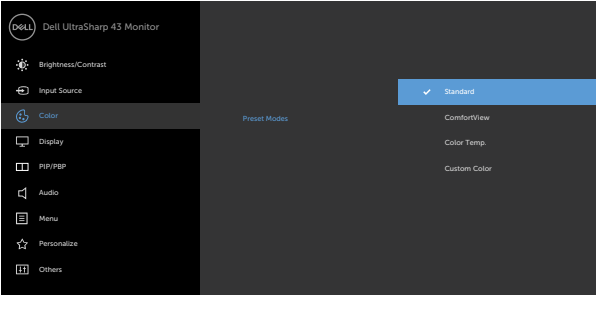

- Standard (Standardowe): Domyślne ustawienia kolorów. Jest to domyślny tryb ustawień wstępnych.
- **ComfortView:** Zmniejszanie poziomu niebieskiego światła emitowanego z ekranu w celu zwiększenia komfortu oglądania dla swoich oczu.

**UWAGA:** W celu zmniejszenia niebezpieczeństwa zmęczenia oczu i bólu karku/ramion/pleców/barków spowodowanego długotrwałym używaniem monitora, zalecamy, aby:

- Ustawić ekran w odległości około 20 do 28 cali (50 do 70 cm) od swoich oczu.
- Często mrugać powiekami w celu zwilżenia lun nawodnienia oczu podczas pracy z monitorem.
- Wykonywać regularne i częste przerwy trwające 20 minut co dwie godziny.
- Odwracać wzrok od monitora i podczas przerw kierować wzrok na obiekt w odległości 20 stóp przez co najmniej 20 sekund.
- Podczas przerw wykonywać ćwiczenia rozciągające w celu rozluźnienia napięcia karku/ramion/pleców/barków.
- Color Temp. (Temp. barwowa): Kolory na ekranie wydają się być cieplejsze z ustawieniem suwaka nasycenia czerwony/ żółty na 5000K, 5700K, 6500K, 7500K, 9300K lub chłodniejsze z ustawieniem suwaka nasycenia na 10 000K.
- Custom Color (Kolory niestandardowe): Umożliwia ręczną regulację ustawienia kolorów. Naciśnij przyciski i w w celu regulacji wartości Czerwony, Zielony i Niebieski oraz utworzenia własnego trybu wstępnych ustawień kolorów.

| lkona | Menu i podmenu                                    | Opis                                                                                                    |
|-------|---------------------------------------------------|----------------------------------------------------------------------------------------------------|
|       | Input Color                                       | Umożliwia ustawienie trybu wejścia wideo na:                                                                                                    |
|       | Format<br>(Format<br>wprowadzania                 | <ul> <li>RGB: Wybierz tę opcję, jeśli monitor jest podłączony do<br/>komputera (lub odtwarzacza DVD) za pomocą kabla USB typu<br/>C, DP, HDMI.</li> </ul> |
|       | koloru)                                           | <ul> <li>YPbPr: Wybierz tę opcję, jeśli odtwarzacz DVD obsługuje<br/>wyłącznie wyjście YPbPr.</li> </ul>                                                  |
|       |                                                   | Dell UltraSharp 43 Monitor                                                                                                    |
|       |                                                   | <ul> <li>➡ Insper Source</li> <li>➡ Cose</li> <li>➡ Deplay</li> </ul>                                                                                     |
|       |                                                   | In payrepo Input Caler Format Visual<br>C Audio Visual<br>I Manu                                                                                          |
|       |                                                   | 슈 Personalize<br>표 Others                                                                                                    |
|       |                                                   | <b>~ ~ ~</b>                                                                                                    |
|       | Reset Color<br>(Wyzeruj<br>ustawienia<br>kolorów) | Resetowanie ustawień kolorów monitora do domyślnych<br>ustawień fabrycznych.                                                                              |

| lkona | Menu i podmenu                                        | Opis                                                                                                    |  |  |
|-------|-------------------------------------------------------|----------------------------------------------------------------------------------------------------|--|--|
|       | Display<br>(Wyświetlacz)                              | Uzyj menu Display (Wyświetlacz) do regulacji obrazu.            wietwarzani             wietwarzani |  |  |
|       | Aspect Ratio<br>(Współczynnik<br>proporcji)           | Wyreguluj współczynnik proporcji na Wide 16:9, 4:3, 5:4<br>(Szeroki 16:9, 4:3, 5:4).                                                                                                    |  |  |
|       | Underscan                                             | Wybierz <b>On (Wł.)</b> w celu przeskalowania w dół o 2%, aby<br>zapobiec problemowi niewidocznych informacji na krawędzi<br>panela.                                                                                                    |  |  |
|       | Sharpness<br>(Ostrość)                                | Detale obrazu są wyostrzane lub zmiękczane.<br>Użyj 💊 lub 💙 do regulacji ostrości w zakresie '0' do '100'.                                                                                                    |  |  |
|       | Response Time<br>(Czas reakcji)                       | Umożliwia ustawienie opcji <b>Response Time (Czas reakcji)</b> i<br><b>Normal (Normalny)</b> albo <b>Fast (Szybki)</b> .                                                                                                    |  |  |
|       | USB-C<br>Prioritization<br>(Priorytetyzacja<br>USB-C) | Umożliwia to określenie priorytetu transferu danych z wyższą<br>rozdzielczością (High Resolution (Wysoka rozdzielczość))<br>lub wysoką szybkością (High Data Speed (Wysoka szybkość<br>danych)) podczas używania portu USB typu C /DisplayPort.<br>UWAGA: Jeśli posiadany komputer PC nie ma wbudowanego<br>zestawu baterii i jest bezpośrednio zasilany z portu USB<br>typu C monitora (takiego jak Dell OptiPlex Ultra Desktop),<br>zmiana USB-C Prioritization (Priorytetyzacja USB-C) na<br>bez wyłączania, przerwie zasilanie z monitora do PC. Ustaw<br>USB-C Charging (Ładowanie USB-C) na On During Power<br>Off (Włączenie podczas wyłączenia zasilania) i sprawdź<br>Ustawienie priotytetyzacji USB-C przy ustawieniu Ładowania<br>na Właczenie podczas wyłączenia zasilania.                                     |  |  |
|       | Reset Display<br>(Wyzeruj<br>ustawienia<br>ekranu)    | Resetowanie ustawień ekranu do domyślnych ustawień<br>fabrycznych.                                                                                                    |  |  |

| lkona | Menu i podmenu                        | Opis                                                                                                    |  |  |
|-------|---------------------------------------|----------------------------------------------------------------------------------------------------|--|--|
|       | PIP/PBP                               | Umożliwia oglądanie w tym samym czasie więcej obrazów.                                                                                                    |  |  |
| •     |                                       | Dell Ultrasharp 43 Monitor         Implementation         Implementation |  |  |
|       |                                       | $\diamond$ $\diamond$ $\diamond$                                                                                                    |  |  |
|       | PIP/PBP Mode<br>(Tryb PIP/<br>PBP)    | Regulacja trybu PIP lub PBP (Obraz obok obrazu).<br>Funkcję tę można wyłączyć poprzez wybranie Off (Wył.).                                                                                                    |  |  |
|       | PIP/PBP<br>Source (Źródło<br>PIP/PBP) | Ma zastosowanie tylko wtedy, gdy użytkownik wybierze PIP/<br>PBP.                                                                                                    |  |  |
|       | Window1<br>Source (Źródło<br>okna 1)  | Wybór źródła okna 1.                                                                                                    |  |  |
|       | Window2<br>Source (Źródło<br>okna 2)  | Wybór źródła okna 2.                                                                                                    |  |  |
|       | Window3<br>Source (Źródło<br>okna 3)  | Wybór źródła okna 3.                                                                                                    |  |  |
|       | Window4<br>Source (Źródło<br>okna 4)  | Wybór źródła okna 4.                                                                                                    |  |  |
|       | PIP Size<br>(Rozmiar PIP)             | Wybór rozmiaru okna PIP spośród opcji Small (Małe) lub Large<br>(Duże).                                                                                                    |  |  |
|       | <b>PIP Position</b>                   | Wybór pozycji dodatkowego okna PIP.                                                                                                    |  |  |
|       | (Pozycja PIP)                         | Użyj 文 lub 💙 wybierz Top-Left (Górna-Lewa), Top-Right<br>(Górna-Prawa), Bottom-Right (Dolna-Prawa) lub Bottom-left<br>(Dolna-Lewa).                                                                                                    |  |  |

| lkona | Menu i podmenu                                  | Opis                                                                                                    |  |  |  |
|-------|-------------------------------------------------|----------------------------------------------------------------------------------------------------|--|--|--|
|       | Audio                                           | Użyj menu Audio Settings (Ustawienia audio) do regulacji<br>ustawień audio.                                                                                              |  |  |  |
| •     |                                                 | Dell UltraSharp 43 Monitor  Dell verschungs/Contract  Dell verschungs/Contract                                                                                           |  |  |  |
|       |                                                 | €.     Color     Volume     > 50       □     Deptay     Antic Source                                                                                                    |  |  |  |
|       |                                                 | Pipipap     Speaker > On                                                                                                    |  |  |  |
|       |                                                 | Audio Rest Audio                                                                                                    |  |  |  |
|       |                                                 | i miniu<br>☆ Personalize                                                                                                    |  |  |  |
|       |                                                 | [] Others                                                                                                    |  |  |  |
|       |                                                 | <b>~ ~ ~</b>                                                                                                    |  |  |  |
|       | Volume                                          | Umożliwia zwiększenie głośności głośnika.                                                                                                    |  |  |  |
|       | (Głośność)                                      | Użyj przycisków 💽 lub 🖤 do regulacji głośności głośnika w zakresie '0' do '100'.                                                                                         |  |  |  |
|       | Audio Source<br>(Źródło audio)                  | Ma zastosowanie jedynie po włączeniu przez użytkownika trybu PIP/PBP.                                                                                                    |  |  |  |
|       | Speaker<br>(Głośnik)                            | Wybierz On (Wł.) lub Off (Wył.) funkcji głośnika.                                                                                                    |  |  |  |
|       | Reset Audio<br>(Wyzeruj<br>ustawienia<br>audio) | Resetowanie ustawień audio monitora do domyślnych ustawień<br>fabrycznych.                                                                                               |  |  |  |
|       | Menu                                            | Wybierz tę opcję, aby wyregulować takie ustawienia OSD, jak<br>języki OSD, ilość czasu pozostawania menu na ekranie, itd.                                                |  |  |  |
| •     |                                                 | Dell UltraSharp 43 Monitor                                                                                                    |  |  |  |
|       |                                                 | Input Source Language > English                                                                                                    |  |  |  |
|       |                                                 | Color Transparency > 20                                                                                                    |  |  |  |
|       |                                                 | L Display Timer > 20 s                                                                                                    |  |  |  |
|       |                                                 | C Audo Reset Manu                                                                                                    |  |  |  |
|       |                                                 | E Menu                                                                                                    |  |  |  |
|       |                                                 | 17 restoutes                                                                                                    |  |  |  |
|       |                                                 | $\diamond \diamond \diamond \diamond$                                                                                                    |  |  |  |
|       | Language<br>(Język)                             | Ustawienie ekranu OSD na jeden z ośmiu języków. (Angielski,<br>Hiszpański, Francuski, Nimiecki, Portugalski Brazylijski,<br>Rosyjski, Uproszczony Chiński lub Japoński). |  |  |  |

| lkona | Menu i podmenu                    | Opis                                                                                                    |                                            |                                                               |  |
|-------|-----------------------------------|----------------------------------------------------------------------------------------------------|--------------------------------------------|---------------------------------------------------------------|--|
|       | Transparency<br>(Przezroczystość) | Wybierz tę opcję w                                                                                                    | celu zmiany prz                            | ezroczystości menu,                                           |  |
|       |                                   | poprzez użycie 🕎                                                                                                    | i 💙 (min. 0 / ma                           | aks. 100).                                                    |  |
|       | Timer                             | ner OSD Hold Time (Czas zatrzymania menu): Ustawiar<br>długości czasu utrzymywania aktywności OSD po naci<br>przycisku. |                                            |                                                               |  |
|       |                                   | Użyj przycisków 🔷 i 💙 do regulacji suwaka z przyrostami<br>1-sekundowymi w zakresie 5 do 60 sekund.                     |                                            |                                                               |  |
|       | Lock (Blokada)                    | Kontroluje dostęp u<br>blokowane.                                                                                       | użytkownika do r                           | egulacji. Przyciski są                                        |  |
|       |                                   | Dell UltraSharp 43 Monitor                                                                                              |                                            |                                                               |  |
|       |                                   | Brightness/Contrast     Input Source                                                                                    |                                            |                                                               |  |
|       |                                   | Cotor                                                                                                    |                                            | Menu Buttons                                                  |  |
|       |                                   | Display                                                                                                    | Power Button                               | Power Button                                                  |  |
|       |                                   | PIP/PBP                                                                                                    |                                            | Menu + Power Buttons                                          |  |
|       |                                   | E Menu                                                                                                    |                                            |                                                               |  |
|       |                                   | 숫가 Personalize<br>태 Others                                                                                              |                                            |                                                               |  |
|       |                                   |                                                                                                    |                                            | <b>~ ~ ~</b> <del>©</del>                                     |  |
|       |                                   | • Menu Buttons (F<br>przez OSD.                                                                                         | Przyciski menu)                            | : Blokada przycisku Menu                                      |  |
|       |                                   | • Power Button (Przycisk zasilania): Blokada przycisku Power<br>(Zasilanie) przez OSD.                                  |                                            |                                                               |  |
|       |                                   | • Menu + Power B<br>przez OSD wszys                                                                                     | <b>uttons (Przycis</b><br>tkich przycisków | <b>ki Menu + Power):</b> Blokada<br>Menu i Power (Zasilanie). |  |
|       |                                   | <ul> <li>Disable (Wyłącz): Naciśnij i przytrzymaj przycisk z lewej<br/>strony przycisku zasilania na 4 sek.</li> </ul>  |                                            |                                                               |  |
|       | Reset Menu<br>(Zerowanie<br>menu) | Resetowanie ustaw<br>fabrycznych.                                                                                       | vień menu do dor                           | nyślnych ustawień                                             |  |

#### Ikona Menu i podmenu Opis

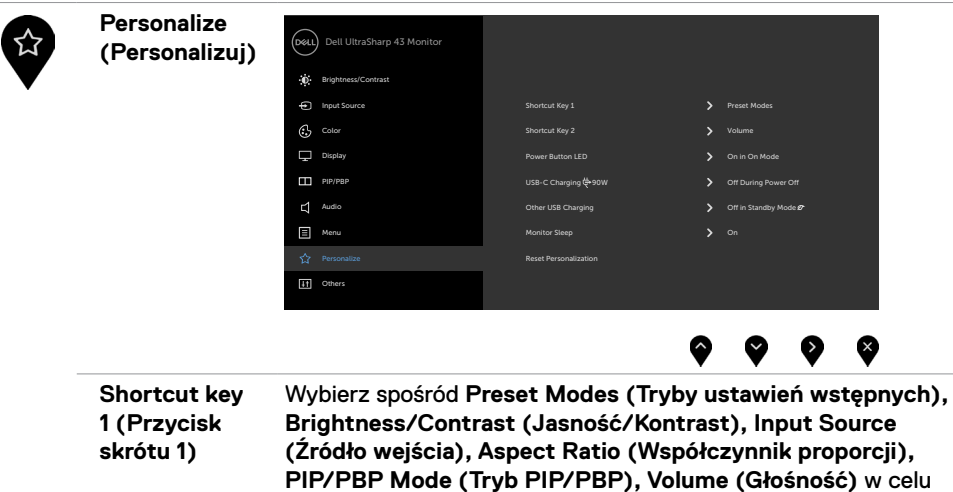

|                                                                                     | ustawienia jako przycisk skrótu 1.                                                                                                    |
|-------------------------------------------------------------------------------------|----------------------------------------------------------------------------------------------------|
| Shortcut key<br>2 (Przycisk<br>skrótu 2)                                            | Wybierz spośród Preset Modes (Tryby ustawień wstępnych),<br>Brightness/Contrast (Jasność/Kontrast), Input Source<br>(Źródło wejścia), Aspect Ratio (Współczynnik proporcji),<br>PIP/PBP Mode (Tryb PIP/PBP), Volume (Głośność) w celu<br>ustawienia jako przycisk skrótu 2. |
| Power Button<br>LED (Dioda<br>LED przycisku<br>zasilania)                           | Umożliwia ustawienie stanu kontrolki zasilania w celu<br>oszczędzania energii.                                                                                                    |
| USB-C<br>Charging<br>$\Rightarrow$ 90W<br>(Ładowanie<br>USB-C $\Rightarrow$<br>90W) | Umożliwia włączenie lub wyłączenie funkcji ładowania USB-C<br>Charging 🔆 90 W (Ładowanie USB-C 🔆 90W) w trybie<br>wyłączenia zasilania monitora.                                                                                                    |
| <br>Other USB-C                                                                     | Umożliwia włączenie lub wyłączenie funkcji Other USB-C                                                                                                    |
| Charging (Inne<br>ładowanie<br>USB)                                                 | Charging (Inne ładowanie USB) w trybie gotowości monitora.                                                                                                    |
| Monitor Sleep                                                                       | Wybierz Disable (Wyłacz) w celu wyłaczenia tei funkcji.                                                                                                    |

 

 Monitor Steep (Uśpienie monitora)
 wybierz Disable (wyrącz) w celu wyrączenia tej funkcji.

 Reset Personalization (Wyzeruj personalizację)
 Resetowanie personalizacji do domyślnych ustawień fabrycznych.

| na | Menu i podmenu                           | Opis                                                                                                    |  |  |
|----|------------------------------------------|----------------------------------------------------------------------------------------------------|--|--|
|    | Others (Inne)                            | Image: Second Second                       |  |  |
|    | Display<br>Info (Inf. o<br>wyświetlaczu) | Wybierz tę opcję, aby wyregulować takie ustawienia OSD, jak<br>DDC/CI, LCD conditioning (Kondycjonowanie LCD), itd.<br>Wyświetlanie bieżących ustawień monitora.                                                                                                    |  |  |
|    | DDC/CI                                   | DDC/CI (Display Data Channel/Command Interface) umożliwia<br>regulację ustawień monitora, przez oprogramowanie w<br>komputerze.<br>Wybierz Off (Wył.), aby wyłączyć tę funkcję.<br>Włącz tę funkcję dla uzyskania najlepszych odczuć użytkownik<br>i optymalnej wydajności monitora.                                                                                                    |  |  |
|    |                                          | ProphicacyContrast     prophicacyContrast     prophicacyCon |  |  |
|    | HDMI CEC                                 | Umożliwia włączenie lub wyłączenie funkcji HDMI CEC.                                                                                                    |  |  |

# Ikona Menu i podmenu Opis LCD Funkcja ta pomaga w rzadkich przypadkach zatrzymywania

Conditioning (Kondycjonowanie LCD)

Funkcja ta pomaga w rzadkich przypadkach zatrzymywania obrazu. W zależności od stopnia zatrzymania obrazu, program może wymagać czasu do uruchomienia. Wybierz **On (Wł.)**, aby uruchomić ten proces.

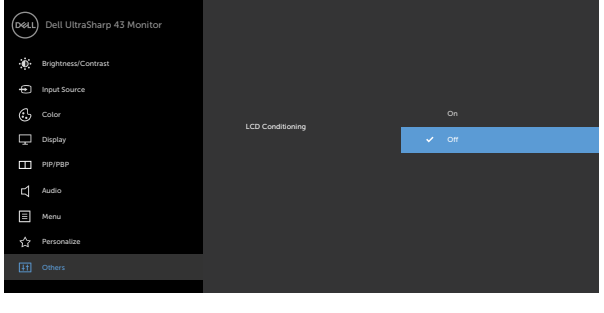

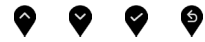

| Firmware                                                   | Wersja firmware.                                                                                                    |
|------------------------------------------------------------|----------------------------------------------------------------------------------------------------|
| Service Tag                                                | Wyświetlanie kodu Service Tag. Kod Service Tag to<br>niepowtarzalny identyfikator alfanumeryczny, który umożliwia<br>identyfikację przez firmę Dell specyfikacji produktu i dostęp do<br>informacji o gwarancji.<br><b>UWAGA:</b> Kod Service Tag jest także wydrukowany na etykiecie<br>znajdującej się z tyłu pokrywy. |
| Reset Others<br>(Wyzeruj inne)                             | Resetowanie innych ustawień takich, jak DDC/CI do<br>domyślnych ustawień fabrycznych.                                                                                                    |
| Factory Reset<br>(Zerowanie<br>do ustawień<br>fabrycznych) | Przywracanie wszystkich wstępnie ustawionych wartości<br>do domyślnych ustawień fabrycznych. Dostępne są także<br>ustawienia dla testów ENERGY STAR®.                                                                                                    |

#### Komunikaty ostrzeżeń OSD

Gdy monitor nie obsługuje określonego trybu rozdzielczości, wyświetlany jest następujący komunikat:

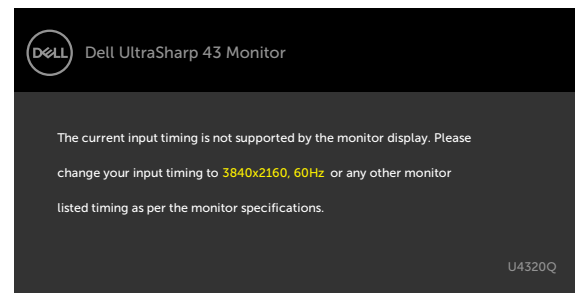

Oznacza to, że monitor nie może zsynchronizować sygnału z sygnałem otrzymywanym z komputera. Sprawdź Specyfikacje monitora w celu uzyskania informacji o adresowalnych zakresach częstotliwości poziomej i pionowej tego monitora. Zalecany tryb to 3840 x 2160.

Przed wyłączeniem funkcji DDC/CI, może się pojawić następujący komunikat:

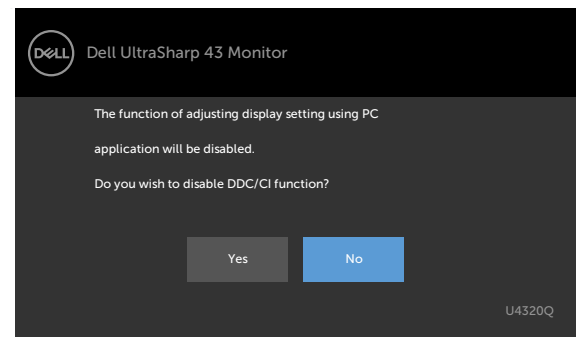

Po przejściu przez wyświetlacz do trybu Gotowość, pojawia się następujący komunikat:

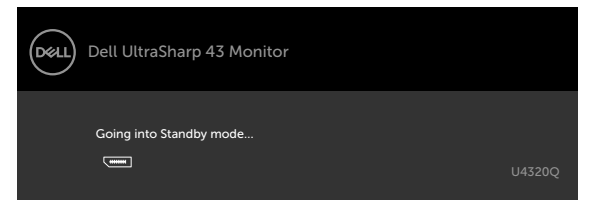

Uaktywnij komputer i wybudź monitor, aby uzyskać dostęp do OSD.

Po naciśnięciu dowolnego przycisku poza przyciskiem zasilania, pojawią się następujące komunikaty w zależności od wybranego wejścia:

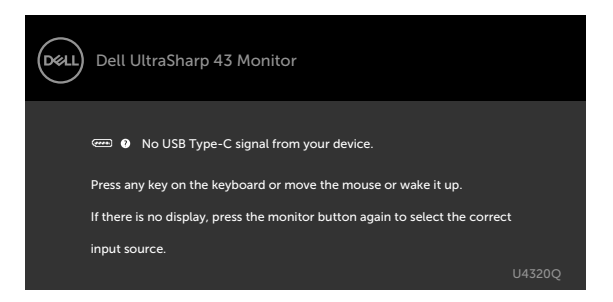

Po wybraniu wejścia HDMI, DP, USB typu C i gdy nie jest podłączony odpowiedni kabel, pojawi się pokazane poniżej pływające okno dialogowe.

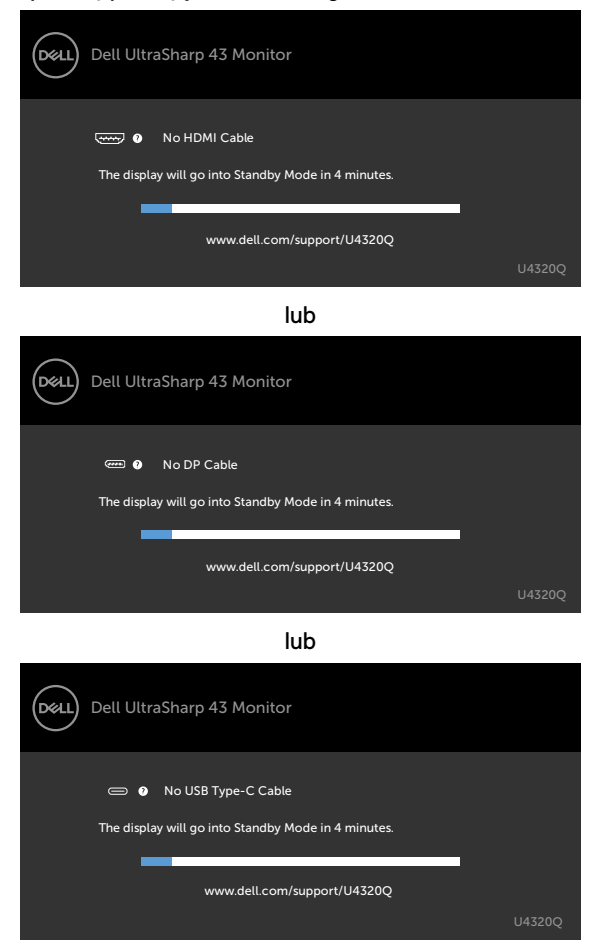

Komunikat jest wyświetlany, gdy do monitora jest podłączony kabel z obsługą naprzemiennego trybu DP w następujących warunkach:

- Po ustawieniu Auto Select for USB-C (Automatyczny wybór dla USB-C) na Prompt for Multiple Inputs (Zapytaj przy wielu wejściach).
- Gdy do monitora jest podłączony kabel DP.

|       | Dell UltraSharp 43 Monitor |   |
|-------|----------------------------|---|
| Swite | ch to USB-C Video Input:   |   |
|       | Yes                        |   |
|       | No                         |   |
|       | U43200                     | 5 |

Jeśli USB-C Charging (Ładowanie USB-C)  $\Leftrightarrow$  90W jest ustawione na Off During Power Off (Wyłączenie podczas wyłączenia zasilania):

 Po wybraniu elementów OSD USB-C Prioritization (Priorytetyzacja USB-C) jako High Resolution (Wysoka rozdzielczość) w funkcji Wyświetlacz, pojawi się następujący komunikat:

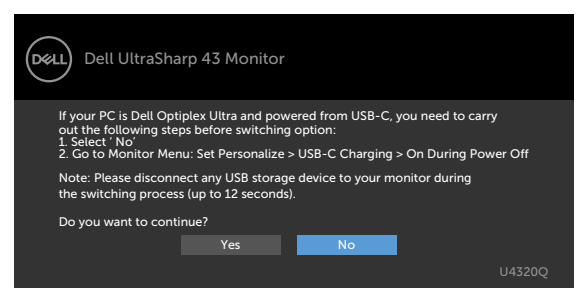

 Po wybraniu elementów OSD USB-C Prioritization (Priorytetyzacja USB-C) jako High Data Speed (Wysoka szybkość danych) w funkcji Wyświetlacz, pojawi się następujący komunikat:

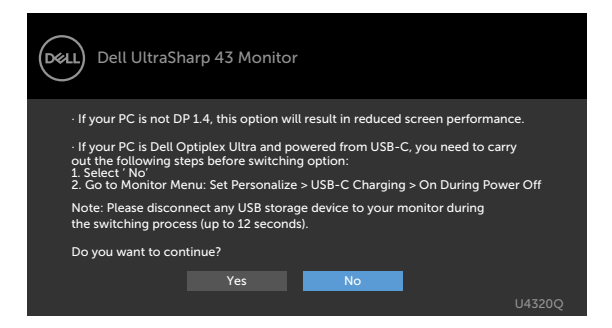

Jeśli USB-C Charging (Ładowanie USB-C) > 90W jest ustawione na On During Power Off (Włączenie podczas wyłączenia zasilania), przy wybraniu elementu OSD USB-C Prioritization (Priorytetyzacja USB-C) jako High Resolution (Wysoka rozdzielczość) lub High Data Speed (Wysoka szybkość danych) w funkcji Wyświetlacz, pojawi się następujący komunikat:

| Dell UltraSharp 43 Monitor                                                                                      |        |
|----------------------------------------------------------------------------------------------------|--------|
| Dynamic switching of USB-C Prioritization is disabled when<br>Always On USB-C Charging is enabled.              |        |
| To change USB-C Prioritization:<br>1. Shutdown the PC                                                           |        |
| <ol> <li>Activate Input Source menu</li> <li>Press and hold ✓ key on USB Type-C input for 8 seconds.</li> </ol> |        |
|                                                                                                    |        |
|                                                                                                    | U4320O |
|                                                                                                    |        |

Jeśli USB-C Charging (Ładowanie USB-C) 😓 90W jest ustawione na Off During Power Off (Wyłączenie podczas wyłączenia zasilania) and USB-C Prioritization (Priorytetyzacja USB-C) jest ustawiona na High Data Speed (Wysoka szybkość danych):

• Wybierz elementy OSD w Factory Reset (Zerowanie do wartości fabrycznych) w funkcji Other (Inne), pojawi się następujący komunikat:

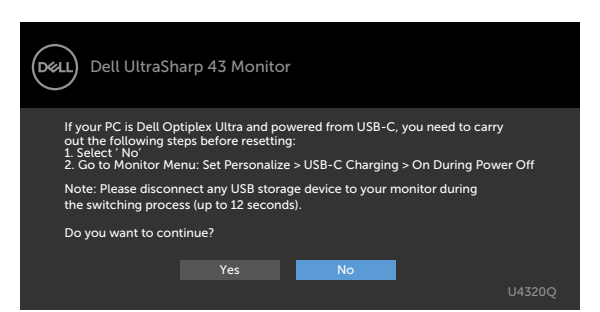

• Wybierz elementy OSD w Display Reset (Zerowanie wyświetlacza) w funkcji Display (Wyświetlacz), pojawi się następujący komunikat:

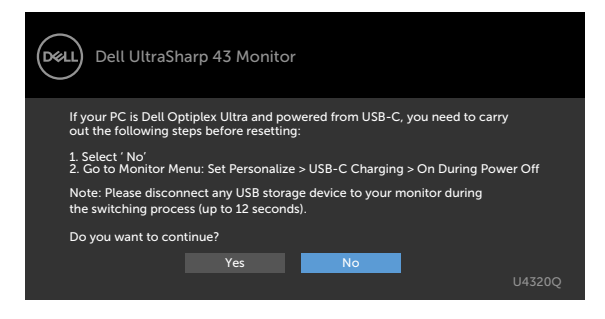

Jeśli USB-C Charging (Ładowanie USB-C) Off (Włączenie podczas wyłączenia zasilania), a USB-C Prioritization (Priorytetyzacja USB-C) jest ustawiona na High Data Speed (Wysoka szybkość danych), wybierz elementy OSD (Zerowanie do wartości fabrycznych) w funkcji Other (Inne), pojawi się następujący komunikat:

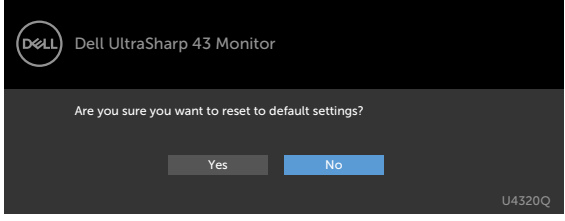

Po wybraniu 'Yes (Tak)' w celu zresetowania do ustawień domyślnych, pojawi się następujący komunikat:

| Dell UltraSharp 43 Monitor                                                                                        |         |
|----------------------------------------------------------------------------------------------------|---------|
| Easy Initial Setup:<br>Select 'Yes' to enable the following function(s):<br>• Always on USB -C Charging<br>Yes No |         |
| When 'Yes' is selected, power consumption may increase.                                                           |         |
| When 'No' is selected, It will comply with ENERGY STAR requirements.                                              |         |
| Individual settings can be changed in the Menu.                                                                   | 1143200 |

Po wybraniu 'No (Nie)', a następnie Factory Reset (Zerowanie do wartości fabrycznych), pojawi się następujący komunikat:

| Dell UltraSharp 43 Monitor                                                                                                    |     |
|----------------------------------------------------------------------------------------------------|-----|
| If your PC is Dell Optiplex Ultra and powered from USB-C, you need to carry<br>out the following steps before resetting:<br>1. Select No<br>2. Go to Monitor Menu: Set Personalize > USB-C Charging > On During Power | Off |
| Note: Please disconnect any USB storage device to your monitor during<br>the switching process (up to 12 seconds).                                                                                                    |     |
| Do you want to continue?                                                                                                    |     |
| Yes No                                                                                                    |     |
| U                                                                                                    |     |

Wybierz elementy OSD włączone Standby Mode (Tryb gotowości) w funkcji Personalize (Personalizuj), po czym pojawi się następujący komunikat:

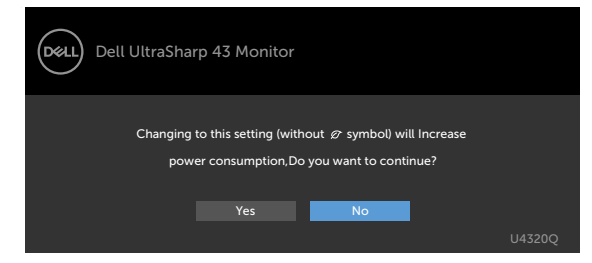

Przy regulacji poziomu jasności powyżej poziomu domyślnego lub przy wartości ponad 75%, pojawi się następujący komunikat:

| Dell UltraSha                               | rp 43 Monitor                   |                    |                       |
|---------------------------------------------|---------------------------------|--------------------|-----------------------|
| Adjusting to this value<br>Do you want to c | e will increase pow<br>ontinue? | er consumption abo | we the default level. |
|                                             |                                 | No                 |                       |

Sprawdź Rozwiązywanie problemów w celu uzyskania dalszych informacji.

PRZESTROGA: Przed rozpoczęciem jakichkolwiek procedur z tej części, należy wykonać Instrukcje bezpieczeństwa.

#### Autotest

Posiadany monitor ma funkcję autotestu, umożliwiającą sprawdzenie prawidłowości działania monitora. Jeśli monitor i komputer są prawidłowo podłączone, ale ekran monitora pozostaje ciemny należy uruchomić autotest monitora, wykonując następujące czynności:

- 1 Wyłącz komputer i monitor.
- 2 Odłącz kabel wideo z tyłu komputera. W celu zapewnienia prawidłowego działania autotestu, odłącz z tyłu komputera wszystkie kable cyfrowe i analogowe.
- 3 Włącz monitor.

Jeśli monitor nie wykrywa sygnału wideo i działa prawidłowo, powinno pojawić się pływające okno dialogowe (na czarnym tle). W trybie autotestu, dioda LED zasilania świeci niebieskim światłem. W zależności od wybranego wejścia, będzie także stale przewijane na ekranie jedno z pokazanych poniżej okien dialogowych.

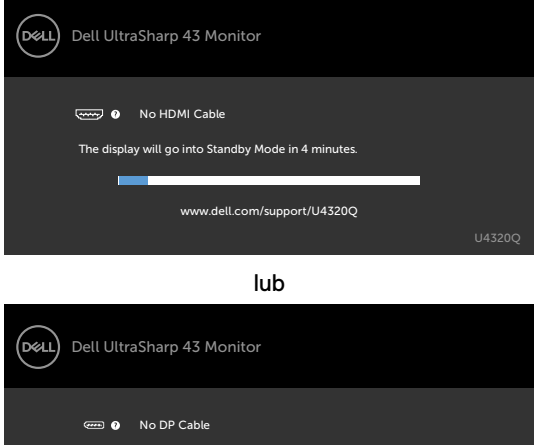

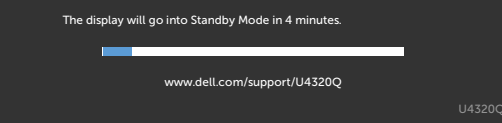

lub

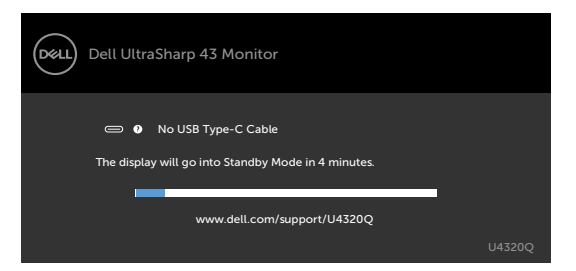

- 4 To okno pojawia się także przy normalnym działaniu systemu, po odłączeniu lub uszkodzeniu kabla wideo.
- 5 Wyłącz monitor i podłącz ponownie kabel wideo; następnie włącz komputer i monitor.

Jeśli po zastosowaniu poprzedniej procedury ekran monitora pozostaje pusty, sprawdź kartę graficzną i komputer, ponieważ monitor działa prawidłowo.

#### Wbudowane testy diagnostyczne

Posiadany monitor ma wbudowane narzędzie diagnostyczne, pomocne w określeniu, czy nieprawidłowości działania ekranu są powiązane z monitorem, czy z komputerem i kartą graficzną.

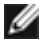

**UWAGA:** Wbudowane testy diagnostyczne można uruchomić wyłącznie po odłączeniu kabla wideo, gdy monitor znajduje się w trybie autotestu.

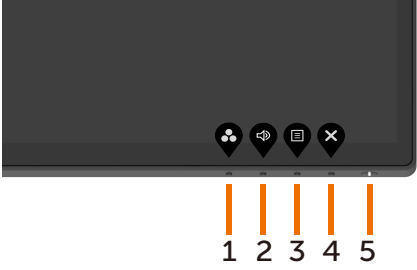

Aby uruchomić wbudowane testy diagnostyczne:

- 1 Upewnij się, że ekran jest czysty (na powierzchni ekranu nie ma kurzu).
- 2 Odłącz kabel(e) wideo z tyłu komputera lub monitora. Monitor przejdzie do trybu autotestu.
- 3 naciśnij i przytrzymaj przez 4 sekundy Button 4 (Przycisk 4). System wygeneruje wyskakujący komunikat OSD, wybierz i naciśnij , po czym system przejdzie do trybu BID. Pojawi się szary ekran.
- 4 Uważnie sprawdź ekran pod kątem nieprawidłowości.
- 5 Ponownie naciśnij **Button 1 (Przycisk 1)** na panelu przednim. Kolor ekranu zmieni się na czerwony.
- 6 Sprawdź wyświetlacz pod kątem wszelkich nieprawidłowości.
- 7 Powtórz czynności 5 i 6, aby sprawdzić wyświetlanie kolorów zielonego, niebieskiego, czarnego, białego oraz ekranów tekstowych.

Test jest zakończony po wyświetleniu ekranu tekstowego. W celu wyjścia, naciśnij ponownie **Button 1 (Przycisk 1)**. Jeśli używając wbudowanego narzędzia diagnostyki, nie można wykryć żadnych nieprawidłowości ekranu, monitor działa prawidłowo. Sprawdź kartę graficzną i komputer.

#### Ustawienie Priorytetyzacja USB-C po ustawieniu Ładowanie USB-C na Włączenie podczas wyłączenia zasilania

Jeśli USB-C Charging (Ładowanie USB-C) jest ustawione na On During Power Off (Włączenie podczas wyłączenia zasilania), monitor umożliwia określenie ustawień Priorytetyzacja USB-C wyłącznie, gdy komputer PC jest wyłączony.

- 1 upewnij się, że komputer PC jest wyłączony.
- 2 Naciśnij dowolny przycisk sterowania, inny niż przycisk zasilania, aby wyświetlić menu skrótów Input Source (Źródło wejścia).
- 3 Użyj przycisk 🔮 lub 🖤 do podświetlenia USB Type-C (USB typu C).

|       | Dell UltraSharp 43 Monitor |
|-------|----------------------------|
| Input | Source: Auto               |
|       | USB Type-C                 |
| -     | DP                         |
|       | НДМІ                       |
|       |                            |
|       | HDMI                       |

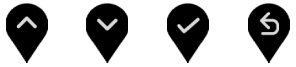

- 4 Naciśnij i przytrzymaj przycisk 🌱 przez około 8 sekund.
- 5 Pojawi się komunikat konfiguracji USB-C Prioritization (Priorytetyzacja USB-C).

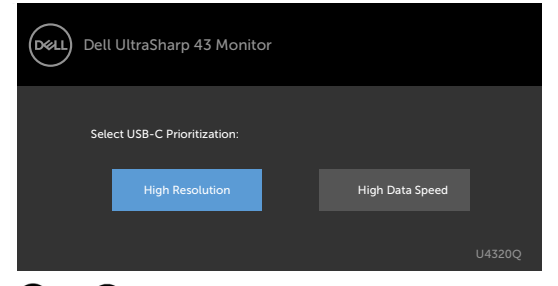

- 6 Użyj przycisk 🔇 lub 🔮 do określenia preferowanego priorytetu transferu.
- 7 Ustawienie zacznie działać po włączeniu komputera PC.

# Tryb PIP/PBP

Jeśli posiadany monitor nie wyświetla na całym ekranie lub, gdy rozdzielczość nie jest natywną rozdzielczością trybu PIP/PBP, może to być spowodowane zachowaniem karty graficznej. Należy wykonać wymienione poniżej czynności.

- 1 Kliknij prawym przyciskiem na pulpicie i wybierz **Display settings (Ustawienia** ekranu).
  - View
     >

     Sort by
     >

     Refeah

     Pase shortsat

     WVDA Control Panel

     New
     >

     Old Diplay Manager...
     >

     Diplay Statigney
     Personalae
- 2 Wybierz Advanced display settings (Zaawansowane ustawienia wyświetlania).

|  | ~ |
|--|---|
|  |   |
|  |   |
|  |   |
|  |   |
|  |   |
|  |   |
|  |   |
|  |   |

3 Wybierz zalecaną dla karty graficznej rozdzielczość, a następnie kliknij **Apply** (Zastosuj).

| ← Settings                     | - | × |
|--------------------------------|---|---|
| Advanced display settings      |   |   |
| Customize your display         |   | Î |
| 1                              |   |   |
| Identify Detect                |   |   |
| Resolution                     |   |   |
| 3840 × 2160 (Recommended)<br>⊸ |   |   |
| Apply Cancel                   |   |   |
| Color settings                 |   |   |
| Color management               |   |   |
| Color calibration              |   | ~ |

## Typowe problemy

Następująca tabela zawiera ogólne informacje o mogących wystąpić typowych problemach związanych z monitorem i możliwe rozwiązania.

| Typowe objawy                                              | Co się stało                                                                                                    | Możliwe rozwiązania                                                                                                    |
|------------------------------------------------------------|----------------------------------------------------------------------------------------------------|----------------------------------------------------------------------------------------------------|
| Brak wideo/nie<br>świeci dioda LED<br>zasilania            | Brak obrazu                                                                                                    | <ul> <li>Upewnij się, że kabel wideo połączenia monitora<br/>i komputera jest prawidłowo podłączony i<br/>zamocowany.</li> <li>Sprawdź, czy prawidłowo działa gniazdo zasilania,<br/>wykorzystując do tego celu inne urządzenie<br/>elektryczne.</li> <li>Upewnij się, że został do końca naciśnięty przycisk<br/>zasilania.</li> <li>Upewnij się, że wybrane zostało prawidłowe źródło<br/>wejścia w menu Input Source (Źródło wejścia).</li> </ul> |
| Brak wideo/<br>świeci dioda LED<br>zasilania               | Brak obrazu lub<br>brak jasności                                                                                                    | <ul> <li>Zwiększ jasność i kontrast przez OSD.</li> <li>Wykonaj funkcję autotestu monitora.</li> <li>Sprawdź, czy nie są wygięte lub złamane styki złącza kabla wideo.</li> <li>Uruchom wbudowane testy diagnostyczne.</li> <li>Upewnij się, że wybrane zostało prawidłowe źródło wejścia w menu Input Source (Źródło wejścia).</li> </ul>                                                                                                    |
| Brak wideo dla<br>portu HDMI/<br>DisplayPort/USB<br>typu C | Po podłączeniu<br>do portu<br>niektórych<br>kluczy/urządzeń<br>dokujących, brak<br>wideo podczas<br>odłączania/<br>podłączania<br>kabla<br>Thunderbolt od<br>notebooka | <ul> <li>Odłącz kabel HDMI/Displayport/USB typu C od<br/>klucza/urządzenia dokującego, a następnie podłącz<br/>kabel dokowania Thunderbolt do notebooka.<br/>Podłącz kabel HDMI/DisplayPort/USB typu C 7<br/>sekund później.</li> </ul>                                                                                                    |
| Brakujące piksele                                          | Na ekranie LCD<br>pojawiają się<br>plamki                                                                                                    | <ul> <li>Włącz i wyłącz zasilanie.</li> <li>Piksel trwale wyłączony to naturalny defekt, który występuje w technologii LCD.</li> <li>Dalsze informacje o polityce jakości i pikseli monitorów Dell, można sprawdzić na stronie pomocy technicznej Dell, pod adresem: www.dell.com/support/monitors.</li> </ul>                                                                                                    |
| Wadliwe piksele                                            | Na ekranie LCD<br>pojawiają się<br>jasne plamki                                                                                                    | <ul> <li>Włącz i wyłącz zasilanie.</li> <li>Piksel trwale wyłączony to naturalny defekt, który<br/>występuje w technologii LCD.</li> <li>Dalsze informacje o polityce jakości i pikseli<br/>monitorów Dell, można sprawdzić na stronie<br/>pomocy technicznej Dell, pod adresem:<br/>www.dell.com/support/monitors.</li> </ul>                                                                                                    |

| Typowe objawy                                                        | Co się stało                                                              | Możliwe rozwiązania                                                                                                    |
|----------------------------------------------------------------------|---------------------------------------------------------------------------|----------------------------------------------------------------------------------------------------|
| Problemy<br>dotyczące<br>jasności                                    | Obraz za ciemny<br>lub za jasny                                           | <ul> <li>Zresetuj monitor do ustawień fabrycznych.</li> <li>Wyreguluj jasność i kontrast przez OSD.</li> </ul>                                                                                                    |
| Problemy zwią-<br>zane z bezpie-<br>czeństwem                        | Widoczny dym<br>lub iskrzenie                                             | <ul> <li>Nie należy wykonywać żadnych czynności<br/>rozwiązywania problemów.</li> <li>Należy jak najszybciej skontaktować się z Dell.</li> </ul>                                                                                                    |
| Okresowe<br>problemy                                                 | Pojawianie<br>się i zanikanie<br>nieprawidłowego<br>działania<br>monitora | <ul> <li>Upewnij się, że kabel wideo łączący monitor<br/>z komputerem jest prawidłowo podłączony i<br/>zamocowany.</li> <li>Zresetuj monitor do ustawień fabrycznych.</li> <li>Wykonaj autotest monitora i sprawdź, czy okresowe<br/>problemy pojawiają się także w trybie autotestu.</li> </ul>                                                                                                    |
| Brak koloru                                                          | Brak koloru<br>obrazu                                                     | <ul> <li>Wykonaj autotest monitora.</li> <li>Upewnij się, że kabel wideo łączący monitor<br/>z komputerem jest prawidłowo podłączony i<br/>zamocowany.</li> <li>Sprawdź, czy nie są wygięte lub złamane styki<br/>złącza kabla wideo.</li> </ul>                                                                                                    |
| Nieprawidłowy<br>kolor                                               | Nieprawidłowy<br>kolor obrazu                                             | <ul> <li>Zmień ustawienia Preset Modes (Tryby ustawień wstępnych) w menu OSD Color (Kolor) w zależności od aplikacji.</li> <li>Wyreguluj wartość R/G/B w Custom Color (Kolory niestandardowe) w pozycji Color (Kolor) menu OSD.</li> <li>Zmień Input Color Format (Format wprowadzania koloru) na PC RGB lub YPbPr w pozycji Color (Kolor) menu OSD.</li> <li>Uruchom wbudowane testy diagnostyczne.</li> </ul> |
| Długotrwałe<br>utrzymywanie<br>statycznego<br>obrazu na<br>monitorze | Na ekranie<br>wyświetlane<br>są słabe cienie<br>od obrazów<br>statycznych | <ul> <li>Ustawienie ekranu na wyłączenie po kilku minutach<br/>nieużywania ekranu. Te ustawienia można<br/>dopasować w Opcjach zasilania Windows lub w<br/>ustawieniu Mac Energy Saver.</li> <li>Alternatywnie, użyj dynamicznie zmieniający się<br/>wygaszacz ekranu.</li> </ul>                                                                                                    |

# Problemy specyficzne dla produktu

| Problem                   | Co się stało                                                                               | Możliwe rozwiązania                                                                                                    |
|---------------------------|--------------------------------------------------------------------------------------------|----------------------------------------------------------------------------------------------------|
| Za mały obraz<br>ekranowy | Obraz<br>wyśrodkowany<br>na ekranie, ale<br>nie wypełnia<br>całego obszaru<br>wyświetlania | <ul> <li>Sprawdź ustawienie Aspect Ratio (Współczynnik<br/>proporcji) w pozycji Display (Wyświetlacz) menu<br/>OSD.</li> <li>Zresetuj monitor do ustawień fabrycznych.</li> </ul> |

| Problem                                                                                                    | Co się stało                                                   | Możliwe rozwiązania                                                                                                    |
|----------------------------------------------------------------------------------------------------|----------------------------------------------------------------|----------------------------------------------------------------------------------------------------|
| Monitora<br>nie można<br>wyregulować<br>przyciskami na<br>panelu przednim                                     | Nie ekranie nie<br>wyświetla się<br>OSD                        | <ul> <li>Wyłącz monitor, odłącz kabel zasilający monitora,<br/>podłącz go ponownie, a następnie włącz monitor.</li> </ul>                                                                                                    |
| Brak sygnału<br>wejścia po<br>naciśnięciu<br>elementów<br>sterowania<br>użytkownika                           | Brak obrazu,<br>białe światło LED                              | <ul> <li>Sprawdź źródło sygnału. Upewnij się, że komputer<br/>nie znajduje się w trybie oszczędzania energii,<br/>przesuwając mysz lub naciskając dowolny przycisk<br/>na klawiaturze.</li> <li>Sprawdź, czy kabel sygnałowy jest prawidłowo<br/>podłączony. W razie takiej potrzeby, ponownie<br/>podłącz kabel sygnałowy.</li> <li>Zresetuj komputer lub odtwarzacz wideo.</li> </ul>                                                                                      |
| Obraz nie<br>wypełnia całego<br>ekranu                                                                        | Obraz nie<br>wypełnia<br>wysokości lub<br>szerokości<br>ekranu | <ul> <li>Ze względu na różne formaty wideo (współczynnik<br/>proporcji) DVD, monitor może wyświetlać obraz na<br/>pełnym ekranie.</li> <li>Uruchom wbudowane testy diagnostyczne.</li> </ul>                                                                                                    |
| Brak obrazu<br>podczas<br>używania<br>połączenia<br>USB typu C z<br>komputerem,<br>laptopem, itd.             | Czarny ekran                                                   | <ul> <li>Sprawdź, czy interfejs USB typu C urządzenia<br/>obsługuje naprzemienny tryb DP.</li> <li>Sprawdź, czy urządzenie wymaga ładowania<br/>prądem powyżej 65 W.</li> <li>Interfejs USB typu C urządzenia nie obsługuje<br/>naprzemiennego trybu DP.</li> <li>Ustaw Windows na tryb Projection (Projekcja).</li> <li>Upewnij się, że kabel USB typu C nie jest<br/>uszkodzony.</li> </ul>                                                                                |
| Brak ładowania<br>podczas<br>używania<br>połączenia<br>USB typu C z<br>komputerem,<br>laptopem, itd.          | Brak ładowania                                                 | <ul> <li>Sprawdź, czy urządzenie może obsługiwać jeden z profili ładowania 5 V/9 V/15 V/20 V.</li> <li>Sprawdź, czy notebook wymaga adaptera ładowania &gt;65 W.</li> <li>Jeśli notebook wymaga adaptera ładowania &gt;65 W, może nie ładować z połączeniem USB typu C.</li> <li>Upewnij się, że używany jest wyłącznie zatwierdzony przez firmę Dell adapter lub adapter dostarczony z produktem.</li> <li>Upewnij się, że kabel USB typu C nie jest uszkodzony.</li> </ul> |
| Przerywane<br>ładowanie<br>podczas<br>używania<br>połączenia<br>USB typu C z<br>komputerem,<br>laptopem, itd. | Przerywane<br>ładowanie                                        | <ul> <li>Sprawdź, czy maksymalne zużycie energii<br/>urządzenia przekracza 65 W.</li> <li>Upewnij się, że używany jest wyłącznie<br/>zatwierdzony przez firmę Dell adapter lub adapter<br/>dostarczony z produktem.</li> <li>Upewnij się, że kabel USB typu C nie jest<br/>uszkodzony.</li> </ul>                                                                                                    |

| Problem                                                                | Co się stało | Możliwe rozwiązania                                                                                                    |
|------------------------------------------------------------------------|--------------|----------------------------------------------------------------------------------------------------|
| Brak obrazu<br>podczas<br>używania<br>połączenia DP z<br>komputerem PC | Czarny ekran | <ul> <li>Sprawdź, certyfikat którego standardu DP (DP 1.1a<br/>lub DP 1.4) posiada używana karta graficzna. Pobierz<br/>i zainstaluj najnowszy sterownik karty graficznej.</li> <li>Niektóre karty graficzne DP 1.1a nie obsługują<br/>monitorów DP 1.4. Przejdź do menu OSD, w opcji<br/>wyboru Input Source (Źródło wejścia), naciśnij i<br/>przytrzymaj przycisk wyboru DP P przez 8 sek. w<br/>celu zmiany ustawienia monitora z DP 1.4 na DP 1.1a.</li> </ul> |

#### Instrukcje bezpieczeństwa

Dla wyświetlaczy z błyszczącymi ramkami, użytkownik powinien rozważyć miejsce rozmieszczenia wyświetlacza, ponieważ ramka może powodować przeszkadzające odbicia od światła otoczenia i jasnych powierzchni.

PRZESTROGA: Używanie elementów sterowania, regulacji lub procedur, innych niż określone w tej dokumentacji, może spowodować narażenie na porażenie prądem elektrycznym, zagrożenia związane z prądem elektrycznym i/lub zagrożenia mechaniczne.

Informacje dotyczące instrukcji bezpieczeństwa, znajdują się w części Bezpieczeństwo, Informacje dotyczące środowisk i przepisów (SERI).

# Uwagi FCC (tylko USA) i inne informacje dotyczące przepisów

Uwagi FCC i inne informacje dotyczące przepisów, można sprawdzić na stronie sieciowej zgodności z przepisami, pod adresem www.dell.com/regulatory\_compliance.

# Kontaktowanie się z firmą Dell

Dla klientów w Stanach Zjednoczonych, należy wybrać połączenie 800-WWW-DELL (800-999-3355)

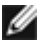

**UWAGA:** Przy braku aktywnego połączenia z Internetem, informacje kontaktowe można znaleźć na fakturze zakupu, opakowaniu, rachunku lub w katalogu produktów Dell.

Firma Dell udostępnia kilka opcji pomocy technicznej i usług online i telefonicznie. Dostępność zależy od kraju i produktu, a niektóre usługi mogą nie być dostępne w danym regionie.

#### Aby uzyskać dostęp do materiałów pomocy technicznej dla monitora online:

Sprawdź www.dell.com/support/monitors.

# W celu kontaktu z firmą Dell w zakresie sprzedaży, pomocy technicznej lub obsługi klienta:

- 1 Przejdź do www.dell.com/support.
- 2 Sprawdź swój kraj lub region w rozwijanym menu Choose A Country/Region (Wybierz Kraj/Region) w dolnym, prawym rogu strony.
- 3 Kliknij Contact Us (Kontakt z nami) obok rozwijanego menu wyboru kraju.
- 4 Wybierz odpowiednią usługę w oparciu o swoje potrzeby.
- 5 Wybierz wygodną dla siebie metodę kontaktowania się z firmą Dell.

## Baza danych produktów UE dla etykiety efektywności energetycznej i arkusz informacji o produkcie

U4320Q: https://eprel.ec.europa.eu/gr/344908

#### Konfigurowanie monitora

#### Ustawienie rozdzielczości wyświetlania na 3840 x 2160 (maksymalna)

Dla najlepszego działania, rozdzielczość wyświetlania należy ustawić na 3840 x 2160 pikseli, poprzez wykonanie następujących czynności:

#### W systemach Windows Vista, Windows 7, Windows 8 lub Windows 8.1:

- 1 W systemach Windows 8 lub Windows 8.1, wybierz kafelek Pulpit, aby przełaczyć na klasyczny pulpit. W systemach Windows Vista i Windows 7, pomiń ten krok.
- 2 Kliknij prawym przyciskiem na pulpicie i kliknij Screen Resolution (Rozdzielczość ekranu).
- 3 Kliknij rozwijaną listę Rozdzielczość ekranu i wybierz 3840 x 2160.
- 4 Kliknij OK.

#### W systemie Windows 10:

- 1 Kliknij prawym przyciskiem na pulpicie i kliknij **Display Settings (Ustawienia ekranu)**.
- 2 Kliknij Advanced display settings (Zaawansowane ustawienia wyświetlania).
- 3 Kliknij rozwijana listę Resolution (Rozdzielczość) i wybierz 3840 x 2160.
- 4 Kliknij Apply (Zastosuj).

Jeśli zalecana rozdzielczość nie wyświetla się jako opcja, może być konieczna aktualizacja sterownika grafiki. Wybierz scenariusz poniżej, który najlepiej opisuje używany system komputera i wykonaj podane czynności.

#### **Komputer Dell**

- 1 Przejdź do www.dell.com/support, wprowadź swój kod service tag i pobierz najnowszy sterownik grafiki dla posiadanej karty graficznej.
- 2 Po zainstalowaniu sterowników dla posiadanego adaptera grafiki, spróbuj ponownie ustawić rozdzielczość na 3840 x 2160.

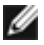

WWAGA: Jeśli nie można ustawić rozdzielczości na 3840 x 2160, należy się skontaktować z firmą Dell i zapytać o adapter grafiki obsługujący te rozdzielczości.

#### Komputer innej marki niż Dell

#### W systemach Windows Vista, Windows 7, Windows 8 lub Windows 8.1:

- 1 W systemach Windows 8 lub Windows 8.1, wybierz kafelek Pulpit, aby przełączyć na klasyczny pulpit. W systemach Windows Vista i Windows 7, pomiń ten krok.
- 2 Kliknij prawym przyciskiem na pulpicie i kliknij **Personalization (Personalizacja)**.
- 3 Kliknij Change Display Settings (Zmień ustawienia wyświetlania).
- 4 Kliknij Advanced Settings (Ustawienia zaawansowane).
- 5 Zidentyfikuj dostawce kontrolera grafiki z opisu w górnej części okna (np. NVIDIA, AMD, Intel, itd.).
- 6 Sprawdź czy na stronie internetowej dostawcy karty graficznej dostępny jest zaktualizowany sterownik (na przykład, www.amd.com lub www.nvidia.com).
- 7 Po zainstalowaniu sterowników dla posiadanego adaptera grafiki, spróbuj ponownie ustawić rozdzielczość na 3840 x 2160.

#### W systemie Windows 10:

- 1 Kliknij prawym przyciskiem na pulpicie i kliknij Display Settings (Ustawienia ekranu).
- 2 Kliknij Advanced display settings (Zaawansowane ustawienia wyświetlania).
- 3 Kliknij Display adapter properties (Wyświetl właściwości karty).
- 4 Zidentyfikuj dostawce kontrolera grafiki z opisu w górnej części okna (np. NVIDIA, AMD, Intel, itd.).
- 5 Sprawdź czy na stronie internetowej dostawcy karty graficznej dostępny jest zaktualizowany sterownik (na przykład, www.amd.com lub www.nvidia.com).
- 6 Po zainstalowaniu sterowników dla posiadanego adaptera grafiki, spróbuj ponownie ustawić rozdzielczość na 3840 x 2160.
- UWAGA: Jeśli nie można ustawić zalecanej rozdzielczości, należy się skontaktować z producentem komputera lub rozważyć zakupienie adaptera grafiki z obsługa rozdzielczości wideo.

## Zalecenia dotyczące konserwacji

#### Czyszczenie monitora

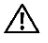

M PRZESTROGA: Przed czyszczeniem monitora należy odłączyć od gniazda zasilania prądem elektrycznym kabel zasilający monitora.

∧ OSTRZEŻENIE: Przed czyszczeniem monitora należy przeczytać Instrukcje bezpieczeństwa.

Podczas rozpakowywania, czyszczenia lub obsługi monitora należy przestrzegać postępować zgodnie z podanymi instrukcjami:

- W celu oczyszczenia ekranu antystatycznego, lekko zwilż wodą miękką, czystą szmatke. Jeśli to możliwe należy używać specjalnych chusteczek do czyszczenia ekranu lub środków odpowiednich do czyszczenia powłok antystatycznych. Nie należy używać benzenu, rozcieńczalnika, amoniaku, ściernych środków czyszczących lub spreżonego powietrza.
- Do czyszczenia monitora należy używać lekko zwilżona, ciepła szmatke. Należy unikać używania jakichkolwiek detergentów, ponieważ niektóre detergenty pozostawiają na monitorze mleczny osad.
- · Jeśli po rozpakowaniu monitora zauważony zostanie biały proszek należy go wytrzeć szmatka.
- Podczas obsługi monitora należy uważać, ponieważ zarysowanie monitorów w ciemnych kolorach, powoduje pozostawienie białych śladów, bardziej widocznych niż na monitorach w jasnych kolorach.
- Aby uzyskać najlepszą jakość obrazu na monitorze należy używać dynamicznie zmieniany wygaszacz ekranu i wyłączać monitor, gdy nie jest używany.